# VirtualBox

Este manual describe la aplicación VirtualBox, uno de los software de virtualización más popular actualmente en el mercado. Las posibilidades que ofrece la virtualización de máquinas y sistemas operativos son enormes y permite realizar pruebas en sistemas y entornos virtuales que de otra forma sería en muchos casos inviable. La simulación de redes, una de sus características más notables, permite probar aplicaciones y servicios en red sin necesidad de contar con un laboratorio específico para ello.

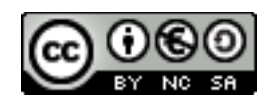

Manual de VirtualBox por Rafael Lozano se encuentra bajo una <u>Creative Commons Reconocimiento-NoComercial-Compartirlgual 3.0 España License</u>. Basada en una obra en https://download.virtualbox.org/virtualbox/4.3.16/UserManual.pdf.

# Información técnica

# Nivel de usuario: Avanzado

**Conocimientos previos:** Es necesario tener conocimientos teóricos y prácticos de la instalación de un sistema operativo, tanto Windows como Linux, además de la configuración TCP/IP de una interfaz de red.

Última modificación del documento: Septiembre 2013

# Tabla de contenido

| <ol> <li>Introducción</li> <li>1.1 Virtualización</li> <li>1.2 Terminología básica</li> <li>1.3 Oracle VirtualBox</li> </ol>                                                                                                    |            |
|----------------------------------------------------------------------------------------------------|------------|
| <ol> <li>Descarga e instalación de OVB</li> <li>2.1 Instalación en Windows</li> <li>2.2 Instalación en Linux</li> <li>2.3 Oracle VM VirtualBox Administrador</li> </ol>                                                                                                    | 5<br>5<br> |
| <ul> <li>3. Creación de máquinas virtuales</li> <li>3.1 Crear una nueva máquina virtual</li> <li>3.2 Configuración de una máquina virtual</li> <li>3.3 Instalación del sistema operativo invitado</li> <li>3.4 Instalación de las Guest Additions</li> <li>3.4.1 Windows</li> <li>3.4.2 Linux</li> </ul>                                                                                                    |            |
| <ul> <li>4. Utilización de máquinas virtuales</li> <li>4.1 Arrancar, parar, guardar y reiniciar la máquina virtual</li> <li>4.2 Opciones de visualización</li> <li>4.2.1 Pantalla completa</li> <li>4.2.2 Modo fluido</li> <li>4.3 Envío de teclas especiales</li> <li>4.4 Medio de almacenamiento extraíbles</li> <li>4.4.1 Añadir filtro USB para un dispositivo de almacenamiento</li> <li>4.5 Carpetas compartidas</li> <li>4.6 Agrupar máquinas virtuales</li> </ul> |            |
| 5. Redes virtuales<br>5.1 Modos de red                                                                                                    |            |
| <ul> <li>6. Instantáneas</li> <li>6.1 Crear una instantánea</li> <li>6.2 Restaurar una instantánea</li> <li>6.3 Borrar una instantánea</li> </ul>                                                                                                    |            |
| <ul> <li>7. Clonar máquinas virtuales</li> <li>7.1 Clonar discos duros virtuales</li> <li>7.2 Exportar una máquina virtual</li> <li>7.3 Importar una máquina virtual</li> <li>7.4 Crear una copia de una máquina virtual</li> </ul>                                                                                                    |            |
| 8. Administrador de medios virtuales                                                                                                    | 43         |
| 9. Utilidad de mantenimiento VboxManage                                                                                                    | 45         |

| 10. Bibliografía |
|------------------|
|------------------|

# VirtualBox

# 1. Introducción

Hasta hace relativamente poco, ciertas operaciones de mantenimiento en un sistema informático resultaban costosas o incluso inviables económicamente. Por ejemplo, supongamos una empresa que dispone de un servidor de red crítico en el cual se desea instalar un nuevo servicio de red, como por ejemplo un servidor web. Sin embargo, existe cierto temor a que el nuevo servicio web suponga una sobrecarga en el servidor que afectaría sensiblemente al rendimiento del resto de servicios de la red, lo cual no es posible saber con exactitud hasta que se hace la instalación y la configuración del nuevo servicio. Es aquí donde el departamento informático debe estimar el impacto del nuevo servicio en el sistema informático de la empresa antes de decidirse a su instalación y esta estimación no es fácil.

Otro ejemplo más crítico, la empresa se está planteando cambiar el sistema operativo actual del servidor y sustituirlo por otro de reciente aparición. Este nuevo sistema operativo incluye una serie de servicios y utilidades ideales para dar soporte a los usuarios del sistema informático en la empresa, pero existe la posibilidad de que el ordenador donde se va a instalar no tenga la potencia suficiente para él, lastrando la operativa de la empresa. También existe la posibilidad de que el nuevo sistema operativo no esté muy afinado y provoque errores continuos que deje sin servicio a todos los usuarios de la red.

Además, es posible que alguna de estas operaciones de mantenimiento y/o ampliación del sistema obliguen a una parada temporal de los servidores, lo que dejaría todo el sistema paralizado con la consiguiente pérdida económica.

Lo ideal sería disponer de otro ordenador para poder hacer todas estas pruebas. Una vez hechas estas, ya es posible tener suficientes elementos de juicio para tomar la decisión de la instalación en el ordenador que actúa como servidor de red. Al costo actual de los ordenadores, cualquier empresa puede permitirse el lujo de tener un ordenador en exclusiva para hacer pruebas. Si estas salen mal no afectarían al sistema informático.

Sin embargo, no todas las empresas puedan soportar el gasto añadido de un ordenador de

pruebas y un particular menos todavía. Además, hay que tener en cuenta otra cuestión, es posible que las pruebas a realizar no afecten a un solo ordenador, sino que está implicada una red de ordenadores, lo que encarece los recursos necesarios para ello.

Es en estas situaciones en las que sería ideal disponer de un software que pueda simular la existencia de varias máquinas, cada una de las cuales con su propio hardware y sistema operativo.

# 1.1 Virtualización

La virtualización consiste en emplear una aplicación software que simula en un único ordenador, denominada máquina física, la existencia de varios ordenadores, denominados máquinas virtuales. Cada máquina virtual dispone de sus propios recursos hardware, siendo en realidad un subconjunto de los recursos hardware de la máquina física. Estos recursos son:

- ✓ Memoria
- CPU
- ✓ Disco duro
- ✓ Puertos USB
- ✔ Tarjetas de red

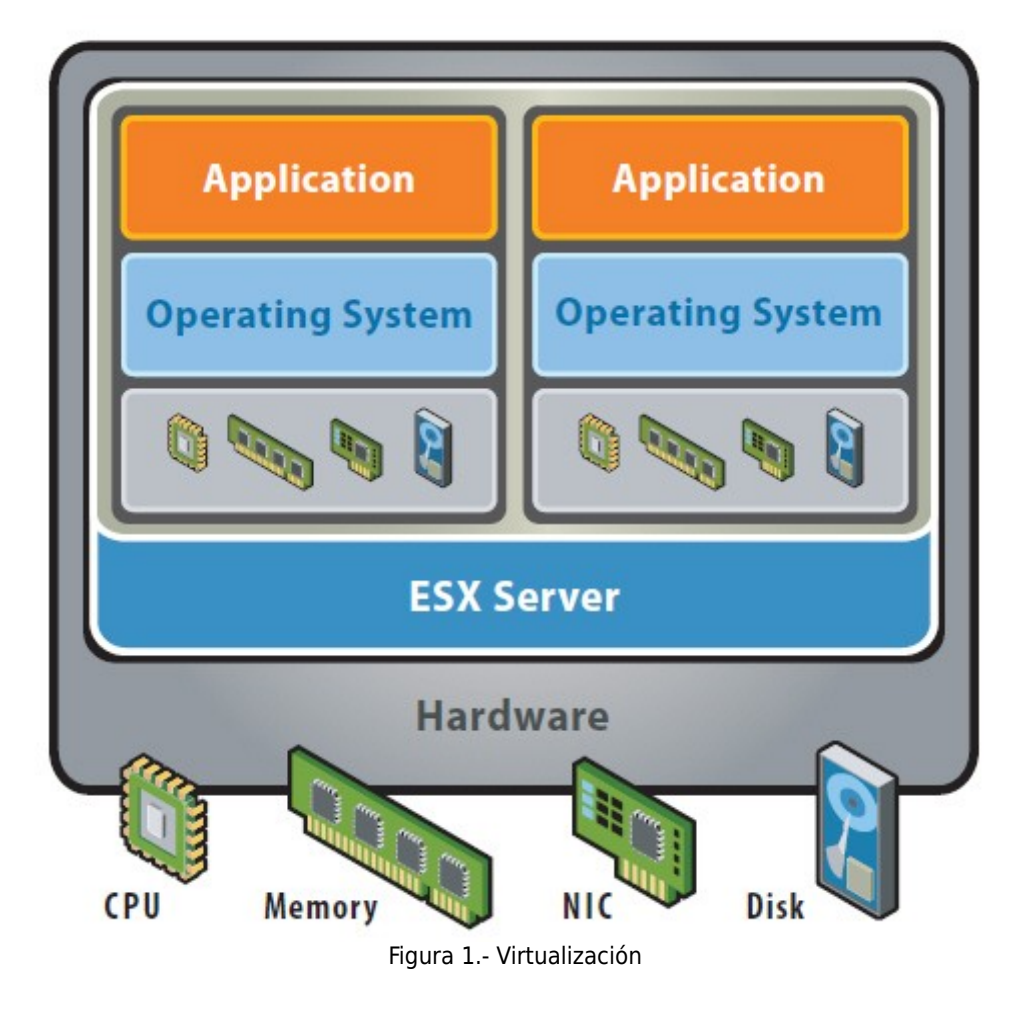

Evidentemente, algunos de estos recursos no pueden dividirse y por supuesto tampoco se pueden asignar en exclusiva a una máquina virtual. Hay que tener en cuenta que cuando las máquinas virtuales están en funcionamiento, la máquina física también lo está. Por ejemplo, los ordenadores suelen disponer de una única CPU. Para que cada máquina virtual tenga su propia CPU habrá que dividir el tiempo de uso de la CPU real para cada una de ellas. De esta forma se simula la existencia de una CPU en cada máquina virtual.

La memoria es un recurso que si puede dividirse, pero teniendo en cuenta las limitaciones en cuanto a tamaño. Si disponemos de una capacidad de memoria total de 1 Gb y tenemos tres máquinas virtuales, cada una de ellas dispondrá de una parte de la memoria física real. Naturalmente, la suma de los tamaños de memoria de cada máquina virtual no puede ser superior al total de la memoria disponible en el ordenador. Además, hay que tener en cuenta que el fragmento de memoria que se asigna a cada máquina virtual lo es en exclusiva, por tanto, también habrá que dejar memoria para la máquina física. Siguiendo con el ejemplo anterior, si cada máquina virtual tiene un tamaño de memoria de 512 Gb sería imposible que funcionaran simultáneamente, porque solamente se dispone en el ordenador de 1 Gb. Sin embargo, una máquina virtual podría estar funcionando y quedarían 512 Gb para la máquina física.

Con el disco duro ocurre algo similar. Cada máquina virtual dispone de su propio disco duro que será un fragmento del disco duro físico. El tamaño del disco duro de cada máquina virtual dependerá de las necesidades del sistema operativo y aplicaciones que se instalen en la misma. Con los sistemas operativos actuales, el disco duro debería tener un tamaño mínimo de 4 Gb. Con las capacidades actuales de los discos duros en los ordenadores, no suele ser un problema el tamaño de los discos duros de las máquinas virtuales, ya que es normal que haya mucho más de lo que se necesita.

# 1.2 Terminología básica

Cuando tratamos con virtualización, y para entender el resto del documento, manejamos algunos términos cruciales para entenderla. Estos son:

- ✓ <u>Sistema Operativo Host (host OS)</u>.- Es el sistema operativo del ordenador físico sobre el que se ha instalado VirtualBox. Hay versiones de VirtualBox para Windows, Mac OS X, Linux y Solaris.
- ✓ <u>Sistema Operativo Invitado (guest OS)</u>.- Es el sistema operativo que se ejecuta dentro de la máquina virtual.
- Máquina Virtual (VM).- Es un entorno especial que VirtualBox crea para el sistema operativo invitado mientras se ejecuta. En otras palabras, un sistema operativo invitado se ejecuta en una máquina virtual. Normalmente, una VM mostrará una ventana en el escritorio de tu ordenador donde se ejecuta el sistema operativo invitado. Internamente, VirtualBox piensa en una VM como un conjunto de parámetros que determinan su comportamiento. Estos incluyen configuración hardware (tales como memoria, discos duros virtualizados a través de ficheros contenedores, unidades ópticas montadas, etc) y también información de estado (si la máquina virtual está ejecutándose, parada, guardada, etc). Esta configuración se gestiona en la ventana de VirtualBox Manager y con el comando VBoxManage.
- ✓ <u>Guest Additions</u>.- Se refiere a un software especial que se instala en la máquina virtual para mejorar el rendimiento del sistema operativo invitado y añadir características extra. Después

de instalar Guest Additions una máquina virtual soportará ajuste de vídeo, carpetas compartidas entre el sistema operativo invitado y el sistema operativo host, portapapeles compartido, y gráficos 3D.

# 1.3 Oracle VirtualBox

Existen en el mercado varias aplicaciones de virtualización. Una de las más populares es Oracle VirtualBox (OVB) que está a disposición gratuita de los usuarios. Esta aplicación aúna facilidad de instalación y uso con un rendimiento aceptable, ya que aprovecha bien los recursos del ordenador evitando en lo posible una sobrecarga que imposibilitaría su uso. Existen versiones para Windows, Mac OSX y Linux, y también dan soporte a infinidad de sistemas operativos, tanto de 32 como de 64 bits.

En una misma máquina física se podrán instalar máquinas virtuales con sistemas operativos Windows, Mac y/o Linux, sin conflictos hardware ya que cada máquina virtual está aislada del resto y de la máquina física. A pesar de ello, las máquinas virtuales podrán comunicarse en red entre sí y con la máquina física. Entre las características de VirtualBox están:

- ✓ Portabilidad.- OVB ejecuta un amplio rango de sistemas operativos en 32 y 64 bits, incluso aunque la máquina física disponga de un procesador de 32 bits. Su funcionamiento es muy similar en todas las plataformas, lo cual permite por ejemplo, ejecutar una máquina virtual, creada en Windows, en Linux.
- ✓ No necesita hardware de virtualización.- Algunas soluciones de virtualización necesitan procesadores con las características Intel VT-x o AMD-V. No es el caso de OVB el cual puede ejecutarse incluso en máquinas donde estas características no están presentes.
- ✓ Extenso soporte hardware.- Entre otros, OVB soporta:
  - **x** Multiprocesamiento simétrico.- Cada máquina virtual puede tener hasta 32 CPUs virtuales, independientemente de cuantas CPUs estén físicamente presentes en el host.
  - ✗ Dispositivos USB.- OVB implemente un controlador virtual USB y permite conectar dispositivos USB a las máquinas virtuales sin tener que instalar controladores específicos en el host.
  - ✗ OVB virtualiza una amplia gama de dispositivos virtuales, como controladores de disco duro IDE, SCSI y SATA, tarjetas de red virtuales y tarjetas de sonido, etc.
  - **x** Completo soporte ACPI.
  - Resoluciones de múltipantalla.- Las máquinas virtuales soportan resoluciones de pantalla más grandes que la pantalla física, permitiéndoles ser distribuidas a lo largo de varias pantallas conectadas al host.
  - Soporte iSCSI integrado.- Esta característica permite conectar una máquina virtual directamente a un servidor iSCSI sin pasar por el host. De esta forma, la máquina virtual accede directamente al destino iSCSI directamente sin la sobrecarga que se requiere con los ficheros contenedores de discos duros virtuales.
  - **x** PXE.- Las tarjetas virtuales integradas de OVB soportan completamente el arranque

remoto a través de PXE.

- ✔ Generación de instantáneas.- OVB puede almacenar instantáneas del estado de la máquina virtual. De esta forma se puede revertir el estado actual de una máquina virtual a uno anterior.
- ✓ Visualización remota de máquinas virtuales.- La extensión VirtualBox Remote Desktop permite acceso remoto a cualquier máquina virtual en ejecución. Esta extensión soporta Remote Desktop Protocol (RDP) originalmente integrado en Microsoft Windows, con especial adición de soporte completo de USB de cliente.

# 2. Descarga e instalación de OVB

OVB se distribuye bajo licencia GPL. En <u>www.virtualbox.org</u> podemos descargar la aplicación, así como la documentación para su uso y mantenimiento.

| Salata Internation                                                                                               | VirtualBox                                                                                                    | search<br>Login Prefere                                                                                                    |
|----------------------------------------------------------------------------------------------------|----------------------------------------------------------------------------------------------------|----------------------------------------------------------------------------------------------------|
|                                                                                                    | Welcome to VirtualBox.org!                                                                                                    |                                                                                                    |
| About<br>Screenshots<br>Downloads<br>Documentation<br>End-user docs<br>Technical docs<br>Contribute<br>Community | VirtualBox is a powerful x86 and AMD64/Intel64 virtualization product for enterprise as well as home use. Not only is<br>VirtualBox an extremely feature rich, high performance product for enterprise customers, it is also the only professional<br>solution that is freely available as Open Source Software under the terms of the GNU General Public License (GPL) version<br>2. See "About VirtualBox" for an introduction.<br>Presently. VirtualBox runs on Windows, Linux, Macintosh, and Solaris hosts and supports a large number of guest operating<br>systems including but not limited to Windows (NT 4.0, 2000, XP, Server 2003, Vista, Windows 7), DOS/Windows 3.x, Linux<br>(2.4 and 2.6), Solaris and OpenSolaris, OS/2, and OpenBSD.<br>VirtualBox is being actively developed with frequent releases and has an ever growing list of features, supported guest<br>operating systems and platforms it runs on. VirtualBox is a community effort backed by a dedicated company: everyone is<br>encouraged to contribute while Oracle ensures the product always meets professional quality criteria.<br><b>Hot picks:</b><br>• Pre-built virtual machines for developers over at ⇔Oracle Tech Network<br>• phpVirtualBox AJAX web interface ⇔project site<br>• IQEmu automated Windows VM creation, application integration ⇔project site | News Flash  News July 4th, 2013 VirtualBox 4,2.16 released! Oracle today released VirtualBox 4,2.16, a maintenance release of VirtualBox 4,2 which improves stability and fixes regressions. See the ChangeLog for details. News September 13th, 2012 VirtualBox 4,2 released! Read the official press release for more details. News September 13th, 2012 This site has switched to Oracle single-sign-on authentication. Get your account at myprofile-oracle.com and on first login on this site associate it with a new or existing nick name. More Information |

Figura 2.- www.virtualbox.org

Si hacemos clic en el enlace *Downloads* nos llevará a la página de descargas donde podremos descargar el paquete de instalación para nuestra plataforma. Si seleccionamos Linux nos llevará a una págian donde podremos descargar el paquete de instalación acorde a nuestra distribución Linux.

Es buena idea descargar el documento de ayuda, el cual explica en detalle todos los puntos que vamos a ver en este manual.

# 2.1 Instalación en Windows

Para instalarla hay que ejecutar el archivo descargado en la sección anterior. Al hacerlo comenzará un asistente que comienza con una pantalla de bienvenida.

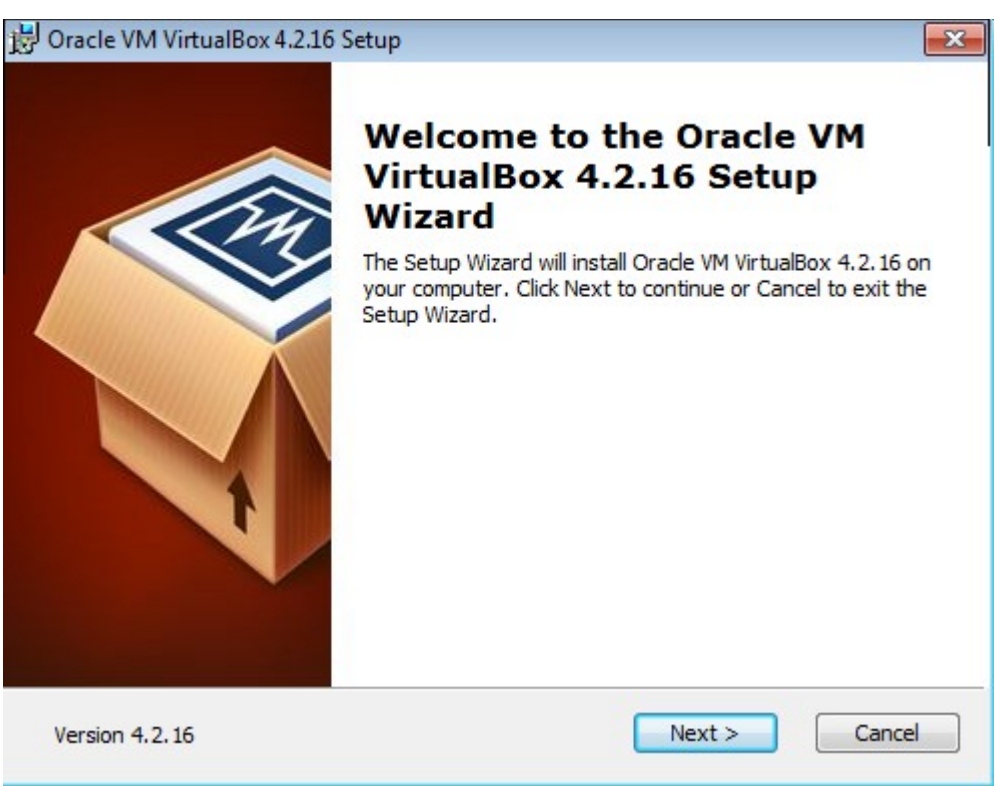

Figura 3.- Instalación de VirtualBox. Pantalla de bienvenida

Posteriormente podemos indicar que componentes queremos instalar. Dejamos por defecto el que nos proponga.

| 岃 Oracle VM VirtualBox 4.2.16 Setup                                                                                  |                                                                               | × |
|----------------------------------------------------------------------------------------------------|-------------------------------------------------------------------------------|---|
| Custom Setup<br>Select the way you want features to be installed.                                                    |                                                                               |   |
| Click on the icons in the tree below to change the w                                                                 | vay features will be installed.                                               |   |
| VirtualBox Application<br>VirtualBox USB Support<br>VirtualBox Networking<br>VirtualBox Bridger<br>VirtualBox Host-C | Oracle VM VirtualBox 4.2.16<br>application.<br>This feature requires 127MB on |   |
| VirtualBox Python 2.x Su                                                                                             | subfeatures selected. The<br>subfeatures require 640KB on yo                  |   |
| Location: C: \Program Files \Oracle \VirtualBox \                                                                    | Brows                                                                         | 2 |
| Version 4.2.16 Disk Usage < B                                                                                        | Ack     Next >     Cance       Componentes a instalar                         | ! |

Ahora nos permite crear un acceso directo en el Escritorio y en la barra de inicio rápido.

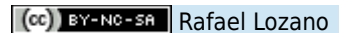

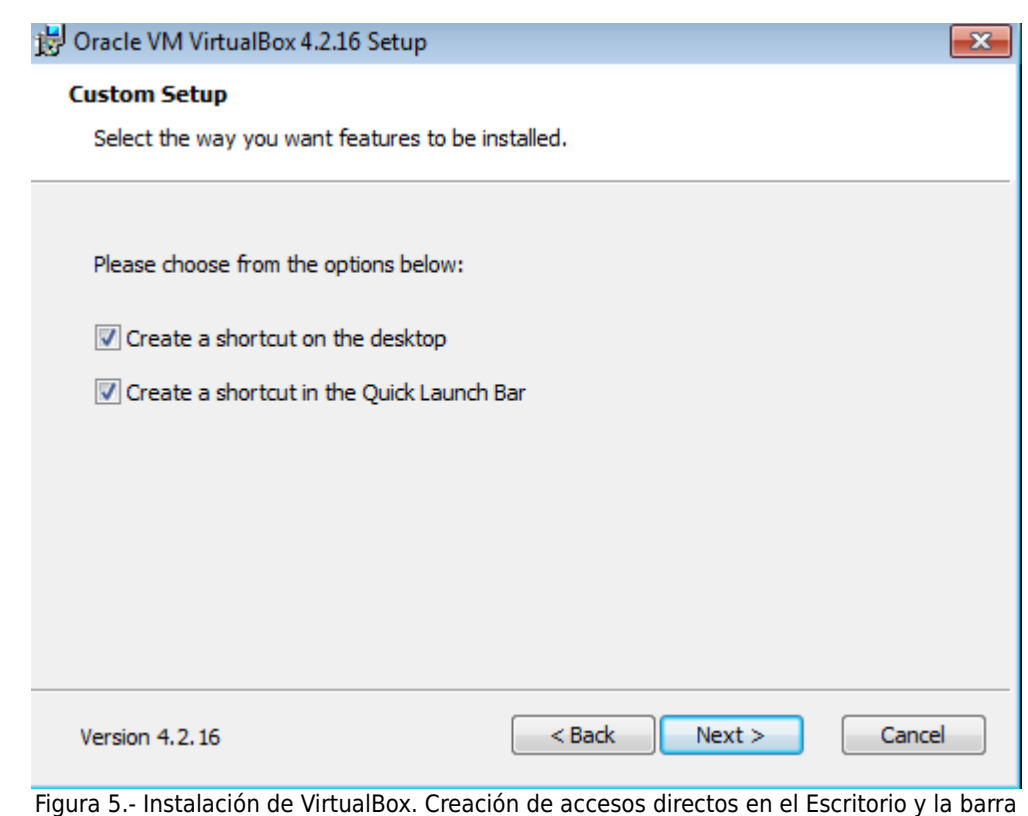

de inicio rápido

Por último nos avisará de que va a desconectar las interfaces de red momentáneamente mientras realiza la instalación.

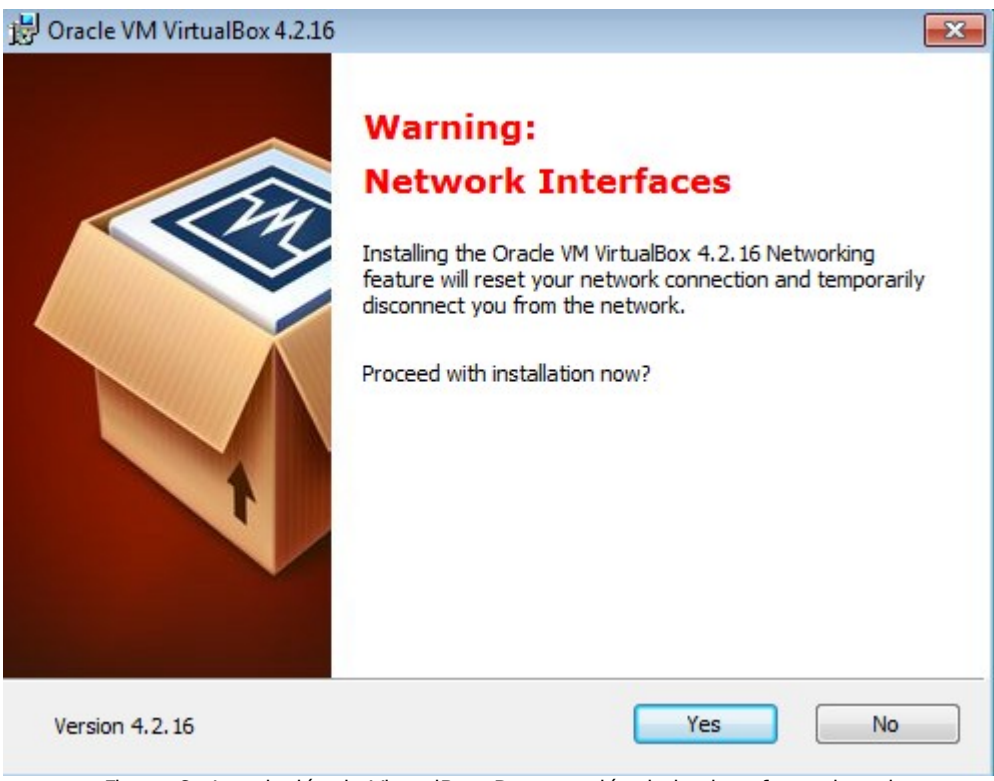

Figura 6.- Instalación de VirtualBox. Desconexión de las interfaces de red

Ya está preparado para hacer la instalación. Al hacer clic en el botón Install comenzará a copiar

en el disco duro los archivos de la aplicación.

| 😸 Oracle VM VirtualBox 4.2.16 Setup                              |                                   |          |
|------------------------------------------------------------------|-----------------------------------|----------|
| Oracle VM VirtualBox 4.2.16                                      |                                   |          |
| Please wait while the Setup Wizard inst<br>take several minutes. | alls Oracle VM VirtualBox 4.2.16. | This may |
| Status: Registering type libraries                               |                                   |          |
|                                                                  |                                   |          |
|                                                                  |                                   |          |
|                                                                  |                                   |          |
|                                                                  |                                   |          |
|                                                                  |                                   |          |
|                                                                  |                                   |          |
| Version 4.2.16                                                   | <back next=""></back>             | Cancel   |

Figura 7.- Instalación de VirtualBox. Copia de archivos

Durante la instalación tiene que crear nuevos dispositivos y servicios, los cuales vienen firmados digitalmente y son de total confianza. Estos dispositivos son tarjetas de red virtuales, un controlador USB y un servicio de red. Para evitar la repetición del siguiente cuadro de diálogo activamos la casilla *Siempre confiar en el software de "Oracle Corporacion"* y hacemos clic en el botón *Instalar*.

| Seguridad de Windows                                                                                                    | ×            |
|----------------------------------------------------------------------------------------------------|--------------|
| ¿Desea instalar este software de dispositivo?<br>Nombre: Oracle Corporation Controladoras de bus<br>Editor: Oracle Corporation                        |              |
| Siempre confiar en el software de "Oracle Instalar Instalar                                                                                           | o instalar   |
| Sólo debería instalar software de controlador de proveedores en los que confíe.<br>puedo decidir qué software de dispositivo es seguro para instalar? | <u>¿Cómo</u> |

Figura 8.- Instalacion de VirtualBox. Dispositivos y servicios

Cuando acabe mostrará una pantalla informando de su finalización y tendremos opción de ejecutar VirtualBox.

# 2.2 Instalación en Linux

VirtualBox dispone de una versión del paquete de instalación para las plataformas Linux más populares. Podemos descargar la que corresponda a nuestra distribución y luego instalarla con la herramienta de instalación de paquetes propia de dicha distribución. En nuestro caso vamos a instalar VirtualBox en una distribución Ubuntu, para lo que emplearemos el comando **dpkg**.

También hay una versión de instalación que funciona para todas las distribuciones de Linux.

En sistemas Linux, VirtualBox usa un módulo de kernel especial llamado **vboxdrv** para operaciones de memoria y control del procesador para el sistema operativo invitado en ejecución. Sin este módulo, todavía se puede usar el Administrador VirtualBox para configurar las máquinas virtuales, pero no arrancarán. Además, hay módulos del kernel de red **vboxnetflt** y **vboxnetadp** que se requieren para características avanzadas de redes en VirtualBox.

El módulo del kernel de VirtualBox se instala automáticamente en el sistema cuando instalas VirtualBox. Para mantenerlo con futuras actualizaciones del kernel, se recomienda instalar *Dynamic Kernel Modulo Support* (DKMS), el cual ayuda a construir y mantener módulos del kernel. Si DKMS no está instalado hay que instalarlo ejecutando el siguiente comando. El siguiente ejemplo de instalación se hace sobre una distribución Ubuntu 13.04.

#### apt-get install dkms

Si nuestra distribución Linux no tiene el paquete **dkms** podemos continuar instalando VirtualBox, pero tendremos que actualizar por nosotros mismos el módulo del kernel de VirtualBox si actualizamos la versión del kernel.

Posteriormente, si hacemos la instalación mediante un paquete propio de la distribución emplearemos la herramienta de instalación de paquetes. En nuestro caso sería:

# dpkg -i virtualbox-4.2\_4.2.16-86992~Ubuntu~raring\_i386.deb

Después de aceptar la licencia el instalador buscará un módulo kernel para la actual distribución. El paquete de instalación incluye módulos de kernel precompilados para la mayoría de las configuraciones del kernel. Si no encontrara uno adecuado, intentará construirlo sobre la marcha. Si el proceso de construcción del kernel falla, consultar el fichero /var/log/vbox-install.log para encontrar el problema.

Es posible que si falla sea por que tengamos que instalar las cabeceras del kernel y las herramientas de desarrollo de programas, como el compilador **gcc**. En este caso sería necesario instalar los siguientes paquetes

# apt-get install build-essential linux-headers-`uname -r`

Después de corregir estos problemas, hay que volver a construir el módulo del kernel ejecutando el siguiente comando como usuario **root**.

## /etc/init.d/vboxdrv setup

Esto comenzará un segundo intento de construcción del módulo. Si el script de instalación encontró un módulo del kernel adecuado o si lo construyó con éxito, entonces intentará cargarlo. Si fallara se recomienda consultar la sección *Linux kernel modulo refuses to load* en el manual de usuario de VirtualBox.

Una vez instalado y configurado, VirtualBox aparecerá en una opción del menú con la que podremos ejecutarlo.

Si en lugar de utilizar el paquete propio de la distribución empleamos el paquete de instalación genérico de todas las distribuiones lo instalaremos así en la carpeta donde lo tenemos guardado.

## ./VirtualBox-4.2.16-86992-Linux\_x86.run install

Todos los comandos anteriores han de ejecutarse como usuario **root**.

# 2.3 Oracle VM VirtualBox Administrador

Para gestionar las máquinas virtuales disponemos de Oracle VM VirtualBox Administrador (OVBA). Esta herramienta es el punto neurálgico donde se gestionan tanto las máquinas virtuales como el entorno asociado a las mismas, como las redes virtuales, los dispositivos de almacenamiento externo, etc. Podemos ejecutarla haciendo clic en el icono del escritorio o desde el menú inicio y veremos la siguiente pantalla.

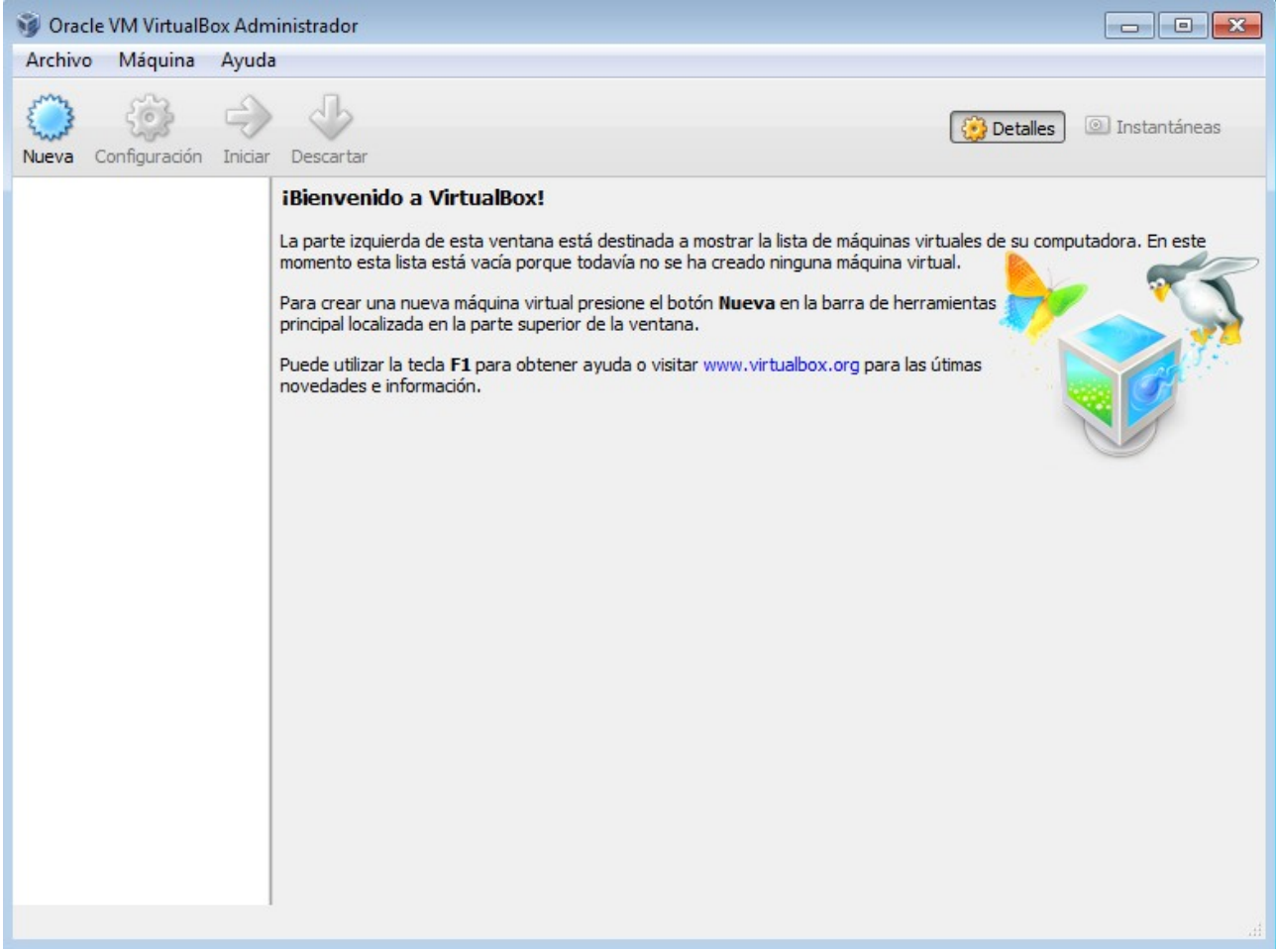

Figura 9.- Oracle VM VirtualBox Administrator

Las zonas en las que se divide son:

- ✔ Barra de menú.- Con las opciones necesarias para gestionar las máquinas virtuales y la configuración del VirtualBox.
- ✔ Barra de herramientas.- Dispone de botones para arrancar, guardar y parar las máquinas virtuales, además de seleccionar diversos modos de visualización de las mismas.
- ✔ Panel izquierdo.- Listado de las máquinas virtuales que hay instaladas.
- ✔ Panel derecho.- Información de la configuración y estado de la máquina virtual seleccionada en el panel izquierdo.

A lo largo de este manual iremos viendo las opciones de menú y barras de herramientas que necesitemos para realizar las operaciones.

# 3. Creación de máquinas virtuales

Una vez tenemos la aplicación instalada, tenemos que crear las máquinas virtuales con las que se va a trabajar. La única limitación en cuanto al número de máquinas virtuales que podemos crear nos la impone la capacidad de disco duro que tengamos. Hoy en día, los discos duros tienen una capacidad enorme a un bajo precio, por lo que esta limitación es relativa y en la mayoría de los casos no supone ningún problema. El mayor problema vendrá de la memoria que se disponga en la máquina física. En principio la memoria disponible en la máquina física no limita el número de máquinas virtuales que podemos crear, pero si el número de máquinas virtuales que pueden funcionar simultáneamente, ya que la memoria que utiliza cada sistema operativo invitado es reservada en exclusiva para ella de la memoria física y también, habrá que tener en cuenta que la máquina física necesitará memoria para funcionar.

Los ordenadores actuales pueden venir con un mínimo de 4 Gb, lo que resulta aceptable cuando trabajamos solamente con nuestro PC, pero cuando hablamos de máquinas virtuales habrá que tener en cuenta la memoria mínima que exige cada uno de los sistemas operativos invitados que instalemos en ella. Si este es Windows 7 o una versión de escritorio de cualquier distribución Linux, lo mínimo que necesitará será 512 Mb, aunque lo ideal sería 1Gb. Sin embargo, es posible que necesitemos instalar una máquina virtual con Windows Server 2012, el cual necesitaría como mínimo 2 Gb de memoria.

Para crear una máquina virtual y poder trabajar con ella es necesario realizar los siguientes pasos:

- 1. <u>Crear la máquina virtual en VirtualBox</u>.- Aquí habrá que indicar las características hardware que tendrá la nueva máquina virtual: Capacidad de disco duro y tipo, capacidad de memoria, número de procesadores, conexión de red, etc. Este proceso es similar en todas las máquinas virtuales independientemente del sistema operativo que se instale.
- Instalar el sistema operativo invitado en la máquina virtual.- Para realizar este paso necesitaremos el CD o DVD de instalación del sistema operativo, aunque también puede usarse una imagen iso del CD de instalación que esté almacenada dentro del disco duro de la máquina física.
- 3. <u>Instalar las Guest Additions</u>.- Este paso es opcional pero muy conveniente realizarlo. Las Guest Additions suministra un controlador de red, tarjeta gráfica y servicios para la máquina virtual que aumenta su rendimiento y funcionalidad.
- 4. <u>Añadir hardware a la máquina virtual</u>.- La máquina virtual que se crea dispone de un hardware básico. Es posible que necesitemos otros dispositivos como un puerto USB o añadir otra tarjeta de red a la máquina virtual.

Veamos cada uno de estos pasos en detalle.

# 3.1 Crear una nueva máquina virtual

VirtualBox tiene un asistente para crear las máquinas virtuales que simplifica el proceso de creación de la máquina virtual. Para ilustrar este proceso crearemos una máquina virtual con sistema operativo Windows Server 2012. Para crear una máquina virtual seguir los siguientes pasos:

- 1. Hacer clic en el botón *Agregar* en la barra de herramientas.
- 2. Nos aparecerá el primer paso del asistente donde introduciremos el nombre de nuestra máquina virtual y seleccionaremos el tipo del sistema operativo que tendrá instalado. Posteriormente haremos clic en el botón *Siguiente*.

| - | Crear máquina virtual                                                                                                    | × |
|---|----------------------------------------------------------------------------------------------------|---|
|   | Seleccione un nombre descriptivo para la nueva máquina virtual y seleccione el tipo de sistema operativo que tiene intención de instalar en ella. El nombre que seleccione será usado por VirtualBox para identificar esta máquina.   Mombre: SeWiPr   Tipo: Microsoft Windows   Versión: Windows 2012 (64 bit) | × |
|   | Ocultar descripción < <u>Anterior</u> Siguiente > Cancelar                                                                                                    | r |

Figura 10.- Creación de máquina virtual. Nombre y Sistema Operativo invitado

- 3. Ahora viene un paso importante y delicado: la selección del tamaño de la memoria de la máquina virtual. VirtualBox te facilita este paso proponiendo una cantidad recomendada en función de la memoria disponible en la máquina física y del sistema operativo invitado que se va a instalar. La cantidad que pongamos será a nuestra elección teniendo en cuenta varios factores, siendo el más importante de ellos la relación que hay entre la memoria física disponible y el número de máquinas virtuales que esperamos utilizar simultáneamente. En este caso, para un sistema operativo Windows Server 2012 sería aconsejable utilizar 2 Gb, pero con 1,5 Gb también puede funcionar aunque con más lentitud y en función de los servicios que instalásemos.
- 4. Ahora hay que seleccionar un disco duro virtual para la máquina virtual. Podemos crear uno nuevo, que en realidad sería un archivo donde se almacenarían toda la máquina virtual. Si ya tuviéramos uno clonado de una máquina virtual creada previamente, también podemos utilizarla. Si elegimos crear un nuevo disco duro virtual comenzará un asistente que nos guiará durante todo el proceso.

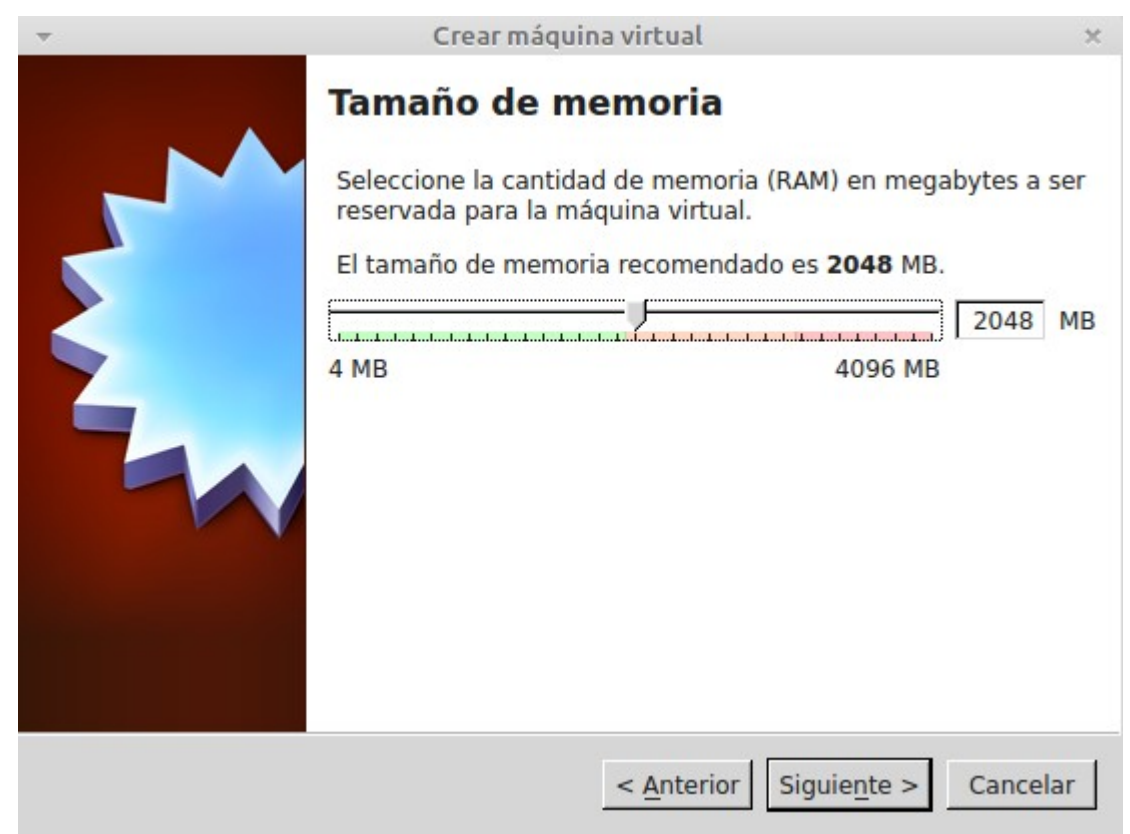

Figura 11.- Creación de máquina virtual. Selección de la memoria

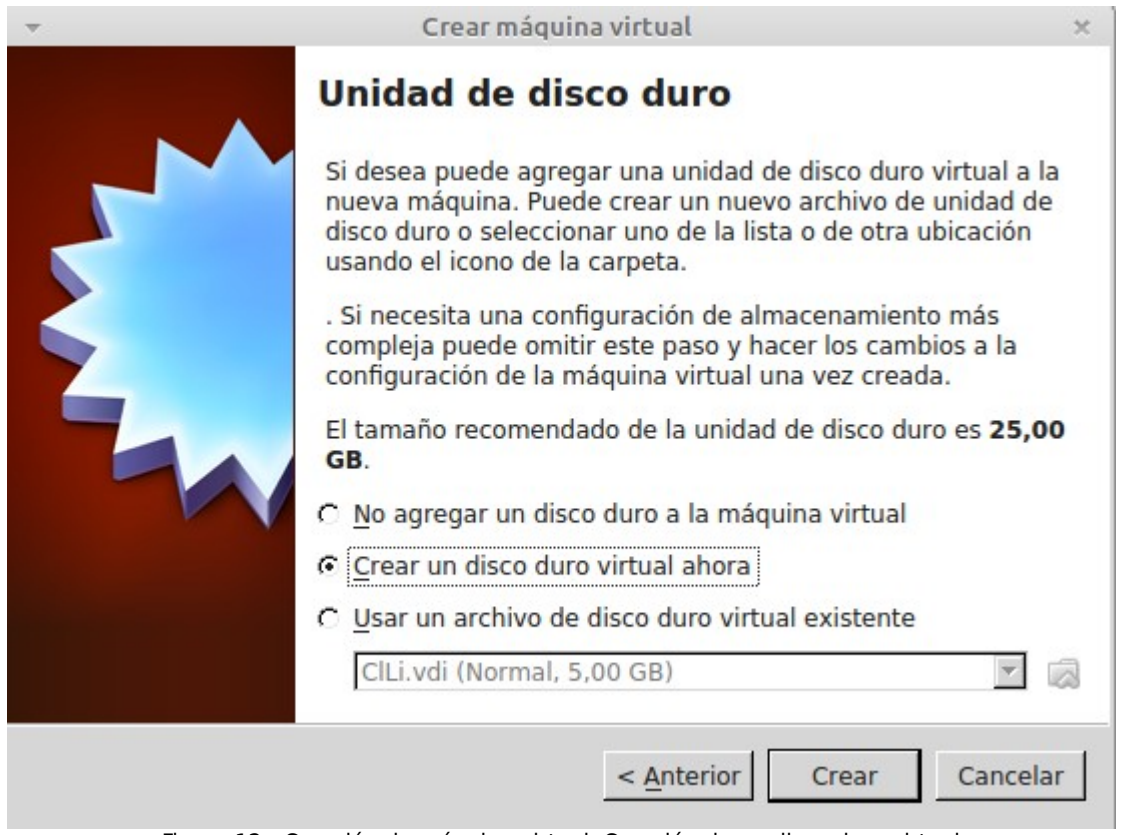

Figura 12.- Creación de máquina virtual. Creación de un disco duro virtual

5. A continuación hay que seleccionar el formato de archivo para el disco duro virtual. Si vamos a

emplear este disco duro virtual con VirtualBox seleccionaremos VDI y posteriormente hacemos clic en el botón *Siguiente*. Podemos elegir otro tipo, los cuales son compatibles con otros software de virtualización.

- 6. El siguiente paso nos da opción de crear un disco duro virtual de expansión dinámica o de tamaño fijo. Con la primera opción creará un fichero que almacenará el disco duro virtual con un tamaño mínimo y conforme se vaya necesitando irá aumentando el tamaño de este fichero. Con la segunda, creará un fichero para el disco duro virtual con el tamaño del mismo. Esta segunda opción es más recomendable, ya que al crear el fichero con el mismo tamaño que el disco duro estará almacenado en espacio contiguo, lo que redunda en un mejor rendimiento. Si creamos el disco duro virtual de expansión dinámica, tendremos un fichero fragmentado conforme aumenta su tamaño, lo que ralentizará su acceso. Así que elegimos de tamaño fijo y hacemos clic en el botón *Siguiente*.
- 7. El siguiente paso consiste en indicar el nombre del archivo que contendrá el disco duro virtual, su localización y el tamaño. De nuevo nos recomienda un tamaño de disco duro en función del sistema operativo invitado que se eligió anteriormente. Pulsando en el botón apodemos escoger la carpeta donde guardaremos el disco duro virtual, aunque lo mejor es dejar la que propone. VirtualBox suele crear estos archivos en la carpeta VirtualBox VMs localizada en la carpeta personal del usuario. El archivo que se genera tendrá extensión vdi. Cuando hayamos introducido estos datos hacemos clic en el botón Siguiente.

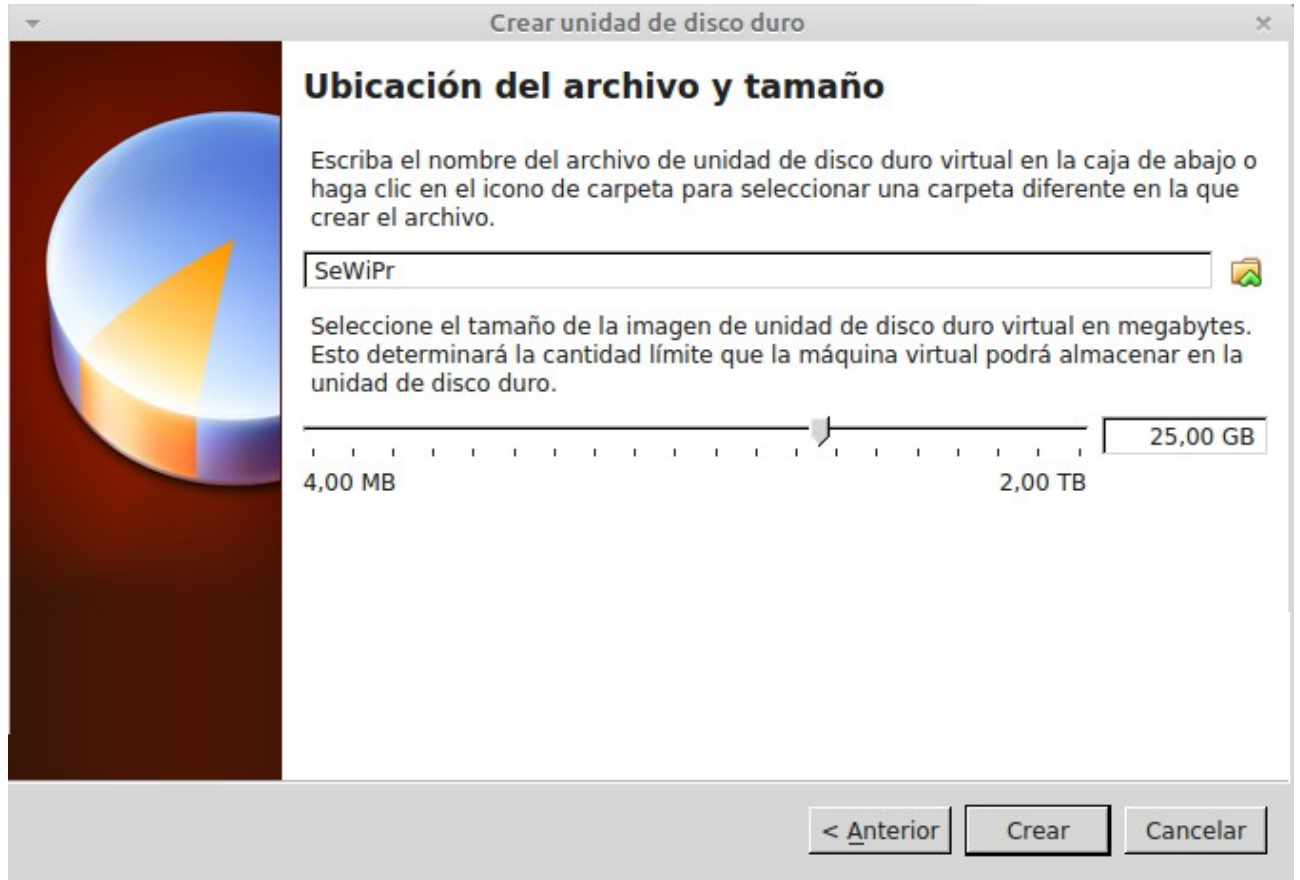

Figura 13.- Creación de máquina virtual. Tamaño de disco duro

8. Comenzará el proceso de creación del archivo de disco duro virtual. Dependiendo del tamaño tardará más o menos. Al finalizar, el proceso de creación de la máquina virtual habrá

terminado.

# 3.2 Configuración de una máquina virtual

Antes de poner en marcha la nueva máquina virtual que hemos creado hay que hacer algunos ajustes previos que permitan ejecutarla convenientemente. Al seleccionarla en el panel izquierdo del OVBA nos muestra algunas de sus características hardware y si pulsamos en el botón *Configuración* de la barra de menú accedemos a la configuración de la máquina. Este botón está activo siempre que la máquina virtual esté apagada. Si está en marcha o guardada no podremos realizar ningún cambio en la configuración.

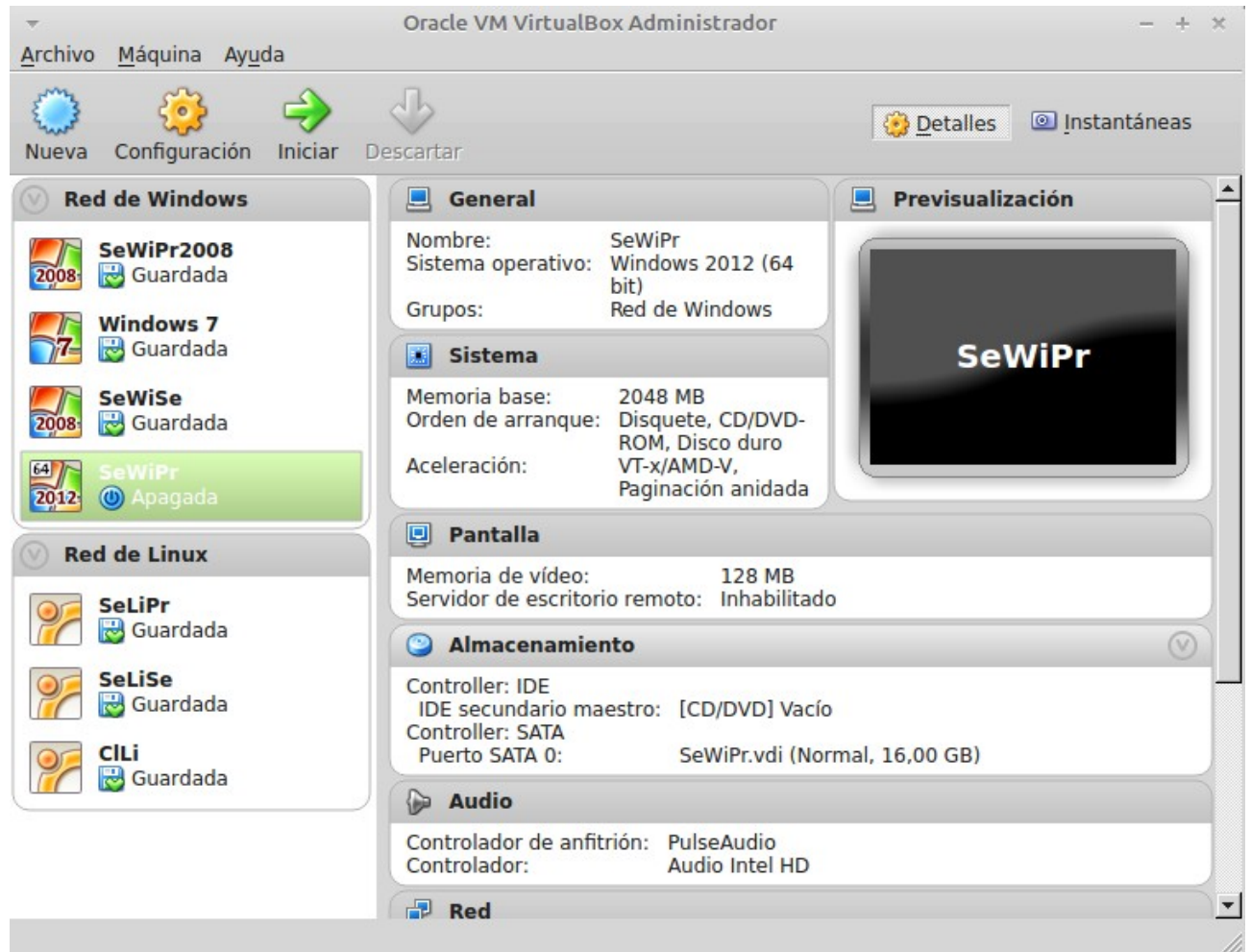

Figura 14.- Configuración de la máquina virtual

La configuración se divide en secciones las cuales se muestran en la parte izquierda. En la parte derecha aparecen los parámetros de configuración de la sección que tenemos seleccionada actualmente.

En la sección General tenemos tres pestañas:

- ✔ Básico.- Podemos cambiar el nombre de la máquina virtual, además del sistema operativo y la versión.
- ✔ Avanzado.- Aquí configuramos la carpeta que almacenará las instantáneas. También podemos configurar el portapapeles de forma que podamos copiar texto desde un sistema operativo

invitado al host, viceversa o en ambos sentidos. Por último indicamos el lugar y como queremos que aparezca la mini barra de herramientas que cada máquina virtual tiene.

✔ Descripción.- Texto descriptivo de la máquina virtual

En la sección Sistema podemos configurar parte del hardware de nuestra máquina virtual. Disponemos de tres pestañas:

- Placa Base.- Indicamos la memoria que tendrá, pudiendo modificar la que se definió durante la creación. También, los medios de arranque del sistema y en qué orden lo harán. Por último podemos indicar que chipset tendrá instalado. Este último conviene seleccionarlo antes de realizar la instalación del sistema operativo invitado.
- ✔ Procesador.- Aquí indicamos el número de procesadores de la máquina virtual.
- ✔ Aceleración.- En esta pestaña podemos habilitar algunos parámetros de aceleración relacionados con los procesadores VT-x y ADM-V.

| * |                      | SeWiPr - Configuración ×                                                                                                    |
|---|----------------------|----------------------------------------------------------------------------------------------------|
|   | General              | Sistema                                                                                                    |
|   |                      |                                                                                                    |
| Q | Pantalla             | Placa base Procesador Aceleración                                                                                                    |
| 9 | Almacenamiento       | Memoria base: 1536 MB                                                                                                    |
|   | Audio                | 4 MB 4096 MB                                                                                                    |
| ₽ | Red                  | Orden de arranque: 🗹 🗋 Disquete 📳                                                                                                    |
|   | Puertos serie        | Disco duro                                                                                                    |
| Ø | USB                  | 🗆 🖶 Red                                                                                                    |
|   | Carpetas compartidas | Chipset: PIIX3                                                                                                    |
|   |                      | Características extendidas: 🗹 Habilitar IO APIC                                                                                                    |
|   |                      | 🗖 Habilitar <u>E</u> FI (sólo SO especiales)                                                                                                    |
|   |                      | 🗖 Reloj hardware en tiempo UTC                                                                                                    |
|   |                      | Habilitar dispositivo apuntador <u>a</u> bsoluto                                                                                                    |
|   |                      |                                                                                                    |
|   |                      | Seleccione una categoría de configuración de la lista de la izquierda y mueva el ratón<br>sobre un elemento de configuración para obtener más información. |
|   |                      | Aceptar Cancelar Ayuda                                                                                                    |

Figura 15.- Configuración de la máquina virtual. Ficha Sistema

En la sección Pantalla se configura parámetros como la memoria de video, el número de monitores y la aceleración 2D/3D. En la pestaña *Pantalla Remota* podemos configurar el servidor que nos permitirá acceder remotamente a la máquina virtual.

| (cc) BY-NC-SA Rafael Lozand                                                                                                    | o VirtualBox                                                     |
|----------------------------------------------------------------------------------------------------|------------------------------------------------------------------|
| <ul> <li>General</li> <li>Sistema</li> <li>Pantalia</li> <li>Almacenamiento</li> <li>Audio</li> <li>Red</li> <li>Puertos serie</li> <li>USB</li> <li>Carpetas compartidas</li> </ul> | SeWiPr - Configuración       ×         Pantalla                  |
|                                                                                                    | sobre un elemento de configuración para obtener más información. |

Figura 16.- Configuración de la máquina virtual. Ficha Pantalla

Para ello es necesario tener instalado VirtualBox Remote Display Extension que se instala aparte y que permite conectarse a la máquina virtual remotamente utilizando cualquier visor RDP estándar.

|                                                                                                    | SeWiPr - Config                                                                                                    | uración                                                                                                    |
|----------------------------------------------------------------------------------------------------|----------------------------------------------------------------------------------------------------|----------------------------------------------------------------------------------------------------|
| <ul> <li>General</li> <li>Sistema</li> <li>Pantalla</li> <li>Almacenamiento</li> <li>Audio</li> <li>Red</li> <li>Puertos serie</li> <li>USB</li> <li>Carpetas compartidas</li> </ul> | Almacenamiento<br>Árbol de almacenamiento<br>Controller: IDE<br>9200.16384.WIN8_RTM<br>Controller: SATA<br>SeWiPr.vdi | Atributos<br>Unidad CD/DVD: IDE secundario maestro  CD/DVD vivo<br>Información<br>Tipo: Imagen<br>Tamaño: 3,48 GB<br>Ubicación: /home/rafalozano/Descargas/92<br>Conectado a: |
|                                                                                                    | Contiene todos los controladores d<br>los discos virtuales y los discos rea                                           | e almacenamiento de ésta máquina virtual, junto con<br>les conectados a dichos controladores.                                                                                 |

(m)

Figura 17.- Configuración de la máquina virtual. Almacenamiento

En la sección *Almacenamiento* configuramos los dispositivos de almacenamiento de la máquina virtual. Por defecto hay instalado un controlador IDE, pero podemos añadir nuevos controladores.

Haciendo clic en el botón *aparecerá* un menú para indicar el tipo de controlador que queremos añadir.

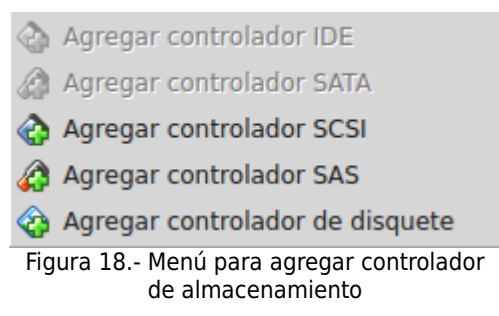

Posteriormente, haciendo clic en el botón 🎯 añadimos una nueva unidad óptica o en el botón Posteriormente, haciendo clic en el botón 🚱 añadimos una nueva unidad óptica o en el botón

Podemos apreciar que cada controlador de almacenamiento dispone de un árbol de almacenamiento con los dispositivos que contiene. Si es un disco duro y lo seleccionamos veremos en la parte derecha la localización del archivo del disco duro. Con el botón <sup>Sel</sup> podemos cambiar este archivo.

Si es una unidad óptica, veremos su configuración también en la parte derecha y con el botón optical podremos configurar si se le asigna una unidad física o un archivo de imagen iso.

En la sección Audio indicamos si vamos a activar el audio en la máquina virtual y el controlador

que emplearemos. Habitualmente no es necesario configurar audio en una máquina virtual.

En la sección *Red* configuramos las tarjetas de red de la máquina virtual y su modo de conexión. Como OVBA es utilizado principalmente como laboratorio de redes, más adelante en este mismo documento se dedica una sección completa a explicar la configuración de la red para las máquinas virtuales.

En la sección *Puertos Serie* se activan y configuran los puertos serie en la máquina virtual. Cómo este tipo de conexión está obsoleta, por defecto viene desactivada y lo habitual es no necesitar activarla.

En la sección *USB* configuramos los controladores USB de la máquina virtual para poder acceder a dispositivos que emplean esta conexión, como un pendrive. Más adelante se explica con detenimiento cómo conectar un pendrive a una máquina virtual.

Por último, la sección *Carpetas Compartidas* permite crear carpetas donde la máquina virtual y el host pueden depositar archivos que ambos comparten. Más adelante dedicaremos una sección a explicar esta útil característica.

# 3.3 Instalación del sistema operativo invitado

La máquina virtual recién creada no dispone de ningún sistema operativo. Es como un disco duro formateado en un ordenador. Entonces lo primero será instalarle uno. Para ello necesitaremos una de las dos siguientes cosas:

- ✓ El CD o DVD de instalación del sistema operativo invitado.
- ✓ La imagen iso del sistema operativo invitado.

Antes de nada, hay que configurar el controlador IDE de la máquina virtual para indicarle donde tiene que coger el CD de instalación. Para ello seguimos los siguientes pasos:

- 1. Con la máquina virtual parada hacer clic en el botón *Configuración* de la barra de herramientas del OVBA.
- 2. Hacemos clic en la sección Almacenamiento.
- 3. Seleccionamos, dentro del árbol de almacenamiento del controlador IDE, el elemento que representa a la unidad de CD/DVD.
- 4. Hacemos clic en el botón 😟 y aparecerá un menú en el que podremos elegir la unidad física que asignamos a la unidad de CD/DVD de la máquina virtual o el archivo ISO con la imagen del sistema operativo invitado que vamos a instalar.
- 5. Hacemos clic en el botón Aceptar.

Una vez configurada la unidad de CD/DVD de la máquina virtual podemos iniciarla haciendo clic en el botón *Iniciar* de la barra de herramientas. Entonces aparece una nueva ventana sobre la que se ejecutar la máquina virtual.

Si hacemos clic en la tecla F12 durante el arranque podremos cambiar el orden de los dispositivos de arranque que tenemos configurado por defecto en la máquina virtual. En este caso

| (cc) BY-NC-SA Raf |
|-------------------|
|-------------------|

aparecería la siguiente pantalla.

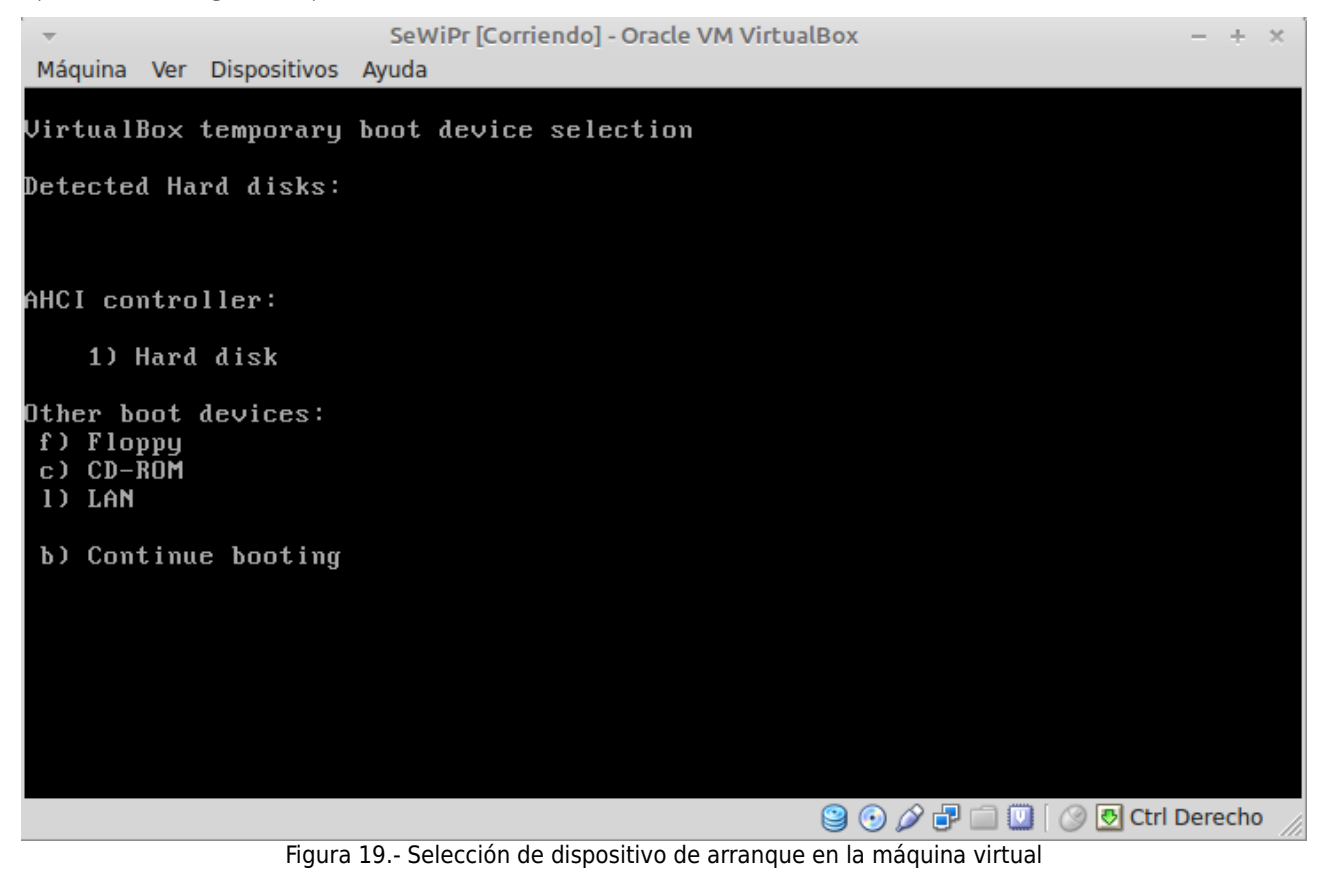

Si la secuencia de arranque es adecuada, aparecerá el menú de instalación del SO invitado. Cuando arranca con el medio de instalación introducido, comienza la instalación del SO invitado. Si la máquina virtual aun no tiene instalado un sistema operativo no será necesario mostrar esta pantalla ya que arrancará directamente con el CD/DVD asignado.

| (cc) BY-NC-SA Rafael I     | ozano                                                                                                    | VirtualBox               |
|----------------------------|----------------------------------------------------------------------------------------------------|--------------------------|
| ~                          | SeWiPr [Corriendo] - Oracle VM VirtualBox                                                                                                    | - + ×                    |
| Máquina Ver Dispositivos 4 | Internacional)   Programa de instalación de Windows   Programa de instalación de Windows   Windows Server 2012   Idioma que va a instala:   Español (España, internacional)   Eormato de hora y moneda:   Español (España, internacional)   Tgclado o método de entrada:   Español   Especifique el idioma y las preferencias adicionales y después haga clic en "Siguiente" para continuar.   e 2012 Microsoft Corporation. Todos los derechos reservados. | • + x                    |
| •                          |                                                                                                    | ×                        |
|                            | Sector 20 🖉 🖯 🖉 🖯                                                                                                    | P 📖 🛄 🔯 💽 Ctrl Derecho 🎢 |

Figura 20.- Instalación del SO Invitado

A partir de ahora habrá que seguir las instrucciones de instalación del SO en cuestión exactamente igual que si lo estuviéramos instalando en una máquina física. Llegado al punto de selección de la partición veremos que reconoce un disco duro con el tamaño que se definió cuando la máquina virtual fue creada.

En principio aparecerá el disco duro sin particionar. Tendremos que seguir las instrucciones del programa de instalación que irán apareciendo en pantalla para crear las particiones necesarias.

Cuando finalice la instalación es muy recomendable configurar el SO para eliminar o deshabilitar todo aquello que pueda ralentizar su ejecución, como servicios innecesarios, descargas de actualizaciones automáticas, configuración de pantalla, etc.

Para trabajar con una máquina virtual hay que hacer clic con el ratón dentro de su ventana después de iniciarla. Cuando hacemos clic con el ratón sobre una máquina virtual tenemos tanto el teclado como el ratón bajo el control de la máquina virtual. Si queremos que el sistema operativo anfitrión recupere el control de ambos dispositivos tenemos que pulsar la tecla host la cual define una tecla que permite recuperar el control del teclado y el ratón al sistema operativo host. Esta tecla es por defecto Ctrl que se encuentra en la parte derecha del teclado, pero podemos configurarla con la opción *Archivo*  $\rightarrow$  *Preferencias*  $\rightarrow$  *Entrada*  $\rightarrow$  *Tecla anfitrión*. A partir de aquí podemos operar en la máquina física o hacer clic dentro de una máquina virtual para volver a trabajar con ella.

|                     |            | SeWiPr [Corriendo] - C             | racle VM VirtualBox  |                                   |              |
|---------------------|------------|------------------------------------|----------------------|-----------------------------------|--------------|
| juina Ver Dispositi | ivos Ayuda |                                    |                      |                                   |              |
|                     |            |                                    |                      |                                   |              |
|                     |            |                                    |                      |                                   |              |
|                     |            |                                    |                      |                                   |              |
|                     | 🚱 💰 P      | rograma de instalación de Windows  |                      |                                   | <b>X</b>     |
|                     | ¿Do        | ónde quieres instalar Windows?     |                      |                                   |              |
|                     |            | Nombre                             | Tamaño total Espacio | o disp Tipo                       |              |
|                     | 6          | Espacio sin asignar en la unidad 0 | 16.0 GB              | 16.0 GB                           |              |
|                     |            |                                    |                      |                                   |              |
|                     |            |                                    |                      |                                   |              |
|                     |            |                                    |                      |                                   |              |
|                     |            |                                    |                      |                                   |              |
|                     |            |                                    |                      |                                   |              |
|                     | ÷7.        | Actuali <u>z</u> ar                | Opo                  | ciones de unida <u>d</u> (avanz.) |              |
|                     | 0          | <u>C</u> argar controlador         |                      |                                   |              |
|                     |            |                                    |                      | N                                 |              |
|                     |            |                                    |                      | 5                                 |              |
|                     |            |                                    |                      | Siguie                            | n <u>t</u> e |
|                     |            |                                    |                      |                                   |              |
|                     |            |                                    |                      |                                   |              |
|                     |            |                                    |                      |                                   |              |
|                     |            |                                    |                      |                                   |              |
|                     |            |                                    |                      |                                   |              |

Figura 21.- Instalación del SO invitado. Particionamiento del disco duro virtual

# 3.4 Instalación de las Guest Additions

Después de cubrir la instalación del sistema operativo invitado en una máquina virtual, las Guest Additions (GA) suministra una estrecha integración entre el sistema operativo host y el invitado, mejorando el rendimiento del sistema operativo invitado.

Como se mencionó anteriormente, las GA están diseñadas para instalarse en la máquina virtual después de instalar el sistema operativo invitado. Consisten en unas aplicaciones y controladores de dispositivo que optimizan el sistema operativo invitado para mejorar el rendimiento y su uso.

Las GA para todos los sistemas operativos invitados son suministradas como un fichero de imagen de CD-ROM llamado **VBoxGuestAdditions.iso**. Este fichero de imagen está en el directorio de instalación de VirtualBox. Para instalar las GA en una máquina virtual se monta este fichero iso en la misma como un CD-ROM virtual.

Las GA ofrecen las siguientes características:

- ✓ Integración del ratón.- Para superar las limitaciones de la captura de los eventos de ratón.
- ✓ <u>Carpetas compartidas</u>.- Suministra una forma fácil de intercambiar ficheros entre el host y el invitado. Solamente hay que decirle a VirtualBox que trate una carpeta del host como carpeta compartida y VirtualBox la pondrá disponible a los sistemas operativos invitados como un

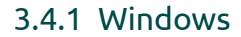

Una vez arrancada la máquina virtual hacer clic en la opción Dispositivos de la barra de menú de la ventana donde se ejecuta la máguina virtual y seleccionar la opción Instalar Guest Additions...

En la máquina virtual comenzará el asistente de instalación de las GA. Si el sistema operativo invitado no tiene activa la opción autorun en las unidades ópticas, deberemos abrir el explorador de archivos y navegar hasta la unidad de CD/DVD para hacer doble clic sobre el archivo VboxWindowsAdditions. Aceptamos las opciones por defecto y cuando termine reiniciamos la máquina virtual, tal y como nos pedirá.

Página 23

(cc) BY-NC-SA Rafael Lozano

- recurso de red, independientemente de que el invitado esté conecta a una red. ✓ Mejor soporte de video.- Las tarjetas gráficas virtuales que VirtualBox emula para cualquier sistema operativo solamente suministran las características básicas. Los controladores de vídeo personalizados que se instalan con las GA suministran modos de video extra y no estándar así como aceleración de video 3D y 2D. Cuando se instalen las GA se podrá
- ✓ Ventanas integradas.- Con esta característica las aplicaciones de la máquina virtual pueden ejecutarse como si estuvieran en el host.

aumentar la resolución de pantalla de la máquina virtual y lo hará automáticamente.

- ✔ Sincronización de tiempo.- Con las GA VirtualBox se asegura que el tiempo del sistema operativo invitado está mejor sincronizado con el host. Cuando una máquina virtual es pausada, el flujo de tiempo se para en el sistema operativo invitado. Las GA cambian el tiempo inmediatamente en una máquina virtual cuando se reanuda su ejecución.
- ✓ Portatapeles compartido.- El portapapeles del sistema operativo invitado puede compartirse con el del sistema operativo host.

Cada versión de VirtualBox tiene su propia versión de GA. Si se actualiza la versión de VirtualBox es recomendable actualizar también en cada máquina virtual la versión de las GA. VirtualBox comprueba automáticamente cuando se inicia la máquina virtual si la versión de GA es igual a la de VirtualBox. Si no coinciden emite un aviso y permite su actualización inmediata.

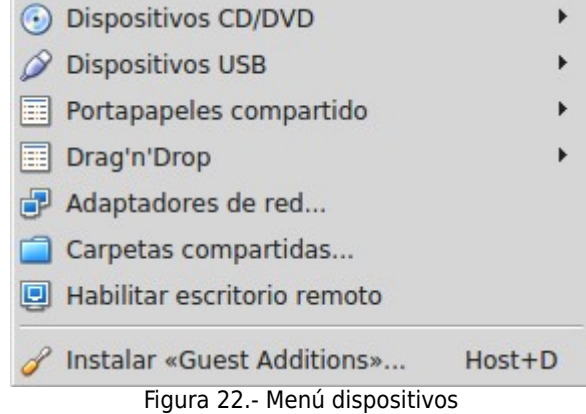

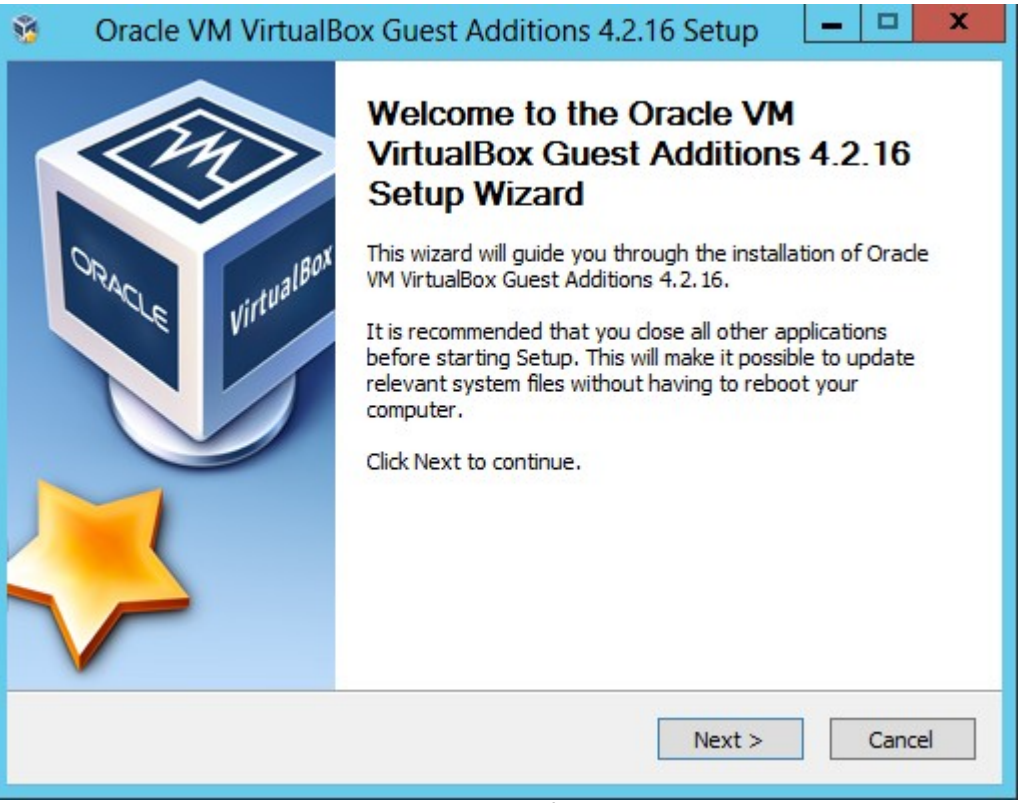

Figura 23.- Asistente de instalación de las Guest Additions

Al reiniciarse la máquina virtual pedirá cambiar la resolución de pantalla y aparecerá el icono de las GA se en el cuadro de control de Windows.

# 3.4.2 Linux

Para instalar las GA en un sistema operativo invitado Linux hay que remitirse antes a la documentación oficial para comprobar si nuestra distribución Linux está soportada. Aunque algunas distribuciones tienen en sus repositorios una versión de GA es aconsejable instalar la que trae VirtualBox.

Las GA para Linux son suministradas de la misma forma que para Windows, en un fichero imagen de CD-ROM. La instalación generalmente lleva los siguientes pasos:

1. Instalar el paquete DKMS, el cual prepara al sistema operativo invitado para construir los módulos del kernel cuando este es actualizado. Si la distribución Linux no dispone de este paquete se puede continuar instalando las GA, pero si en un futuro se reconstruye el kernel habría que volver a instalarlas. En distribuciones Ubuntu/Debian habría que ejecutar el siguiente comando

# apt-get install dkms

- 2. En la barra de menú de la ventana que contiene la ejecución de la máquina virtual seleccionar la opción *Dispositivos Instalar Guest Additions...*
- 3. El CD-ROM de instalación se habrá montado y es posible que comience la instalación ya que dispone de un fichero autorun. Sin embargo, en el caso de que no sea así podemos hacer la instalación manualmente para lo cual accederemos al directorio donde está montado el CD-ROM desde una ventana de terminal. Generalmente es una carpeta con el nombre de la

versión de las GA dentro de **/media/nombre\_usuario**. En este caso es **/media/usuario/VBOXADDITIONS\_4.2.16\_86992** y ejecutaremos el siguiente comando como usuario **root**.

# ./VBoxLinuxAdditions.run

4. Esperamos que termine la ejecución y finalmente reiniciamos la máquina virtual.

Para instalar las GA es necesario que estén instaladas previamente las herramientas que permiten crear módulos del kernel. Estos paquetes dependen de la distribución concreta de Linux que utilicemos. En general, solamente hay que instalar el paquete **dkms**, pero para distribuciones Debian/Ubuntu la documentación de VirtualBox recomienda instalar también los paquetes **build**-essential y linux-headers-generic. Consultar http://forum.virtualbox.org/viewtopic.php? f=3&t=15679 para más información al respecto.

# 4. Utilización de máquinas virtuales

Una vez la máquina virtual está creada y el sistema operativo está instalado junto a las GA podemos empezar a utilizarla. Para sacar el máximo partido a una máquina virtual vamos a ver las operaciones básicas y habituales en su uso.

# 4.1 Arrancar, parar, guardar y reiniciar la máquina virtual

Después de crear una máquina virtual, hay que arrancarla. Arrancar una máquina virtual equivale a pulsar el botón de encendido del ordenador. El sistema operativo arranca y comienza su funcionamiento. Para arrancar una máquina virtual hay seleccionarla en la lista de máquinas virtuales del VirtualBox Administrator y pulsar el botón *Iniciar*.

Para parar una máquina virtual, solo hay que emplear el método de apagado del sistema operativo invitado de dicha máquina virtual. Es la forma más correcta. Sin embargo, si el sistema operativo invitado se ha bloqueado podemos apagarla cerrando la ventana que contiene su ejecución y seleccionando la opción Apagar la máquina del menú que aparece, lo que equivale a apagar abruptamente el ordenador.

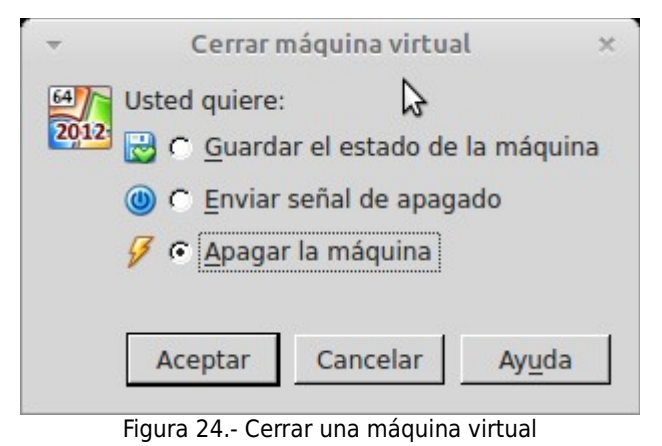

También podemos seleccionar la opción **O Apagado ACPI** que está en la barra de menú *Máquina* de la ventana de ejecución de la máquina virtual. Esta opción enviará una señal de apagado al sistema operativo invitado. Es equivalente a elegir la opción *Enviar señal de apagado* en el menú anterior.

El arranque y apagado de las máquinas virtuales es un proceso lento y es posible que necesitemos hacerlo con frecuencia. En estas situaciones es posible que sea más conveniente poder guardar el estado actual de la máquina virtual y volver a recuperarlo. Para ello, podemos guardar una máquina virtual eligiendo la opción Guardar el estado de la máquina del menú anterior. Para recuperar su estado solamente hay que volver a pulsar el botón de inicio del VirtualBox Administrator. Tanto la suspensión como la recuperación del estado de la máquina virtual son procesos mucho más rápidos que el arranque y la parada.

También podemos reiniciar una máquina virtual, lo que equivale a pararla y posteriormente volverla a arrancar. Esto se consigue pulsando en la opción **O** Reiniciar del menú *Máquina* en la ventana de la máquina virtual.

# 4.2 Opciones de visualización

Las máquinas virtuales comparten espacio de pantalla con la aplicación. No es recomendable que una máquina virtual tenga una resolución de pantalla mayor de 1024x768, y se recomienda que tenga 800x600, lo cual para el propósito de la misma suele ser suficiente. Sin embargo, hay ocasiones en las que se necesite resoluciones mayores, o incluso ocupar la totalidad de la pantalla del host. Si estas necesitan más espacio de pantalla, es posible que la máquina virtual no pueda verse por completo en la ventana de VirtualBox y sea necesario las barras de desplazamiento. Ejecutar una máquina virtual dentro de una ventana con barras de desplazamiento es muy tedioso, ya que habitualmente las barras de menú del sistema operativo invitado están en la parte inferior o superior, lo que provoca frecuentes desplazamientos para acceder al menú o a la lista de ventanas abiertas.

VirtualBox incluye varias formas de visualizar por pantalla la máquina virtual cuando trabajamos con ella, ocultando o mostrando elementos que nos permite ganar espacio para la visualización de la máquina virtual.

# 4.2.1 Pantalla completa

Si maximizamos la ventana de ejecución de la máquina virtual está ocupará toda la pantalla, dejando la barra de herramientas de nuestro sistema operativo host a la vista para acceder a otras aplicaciones.

Sin embargo, podemos conseguir aun más espacio para la pantalla de nuestra máquina virtual usando la opción **Cambiar a pantalla completa** del menú *Máquina* de la máquina virtual. Esto provocará que la máquina virtual ocupe toda la pantalla y el sistema operativo host quede oculto. La barra de menú de la máquina virtual quedará a la vista en la parte superior o inferior de la pantalla en forma de mini barra de herramientas.

Figura 25.- Barra de menú de la máquina virtual en modo pantalla completa

Este menú puede mostrarse en la parte superior o inferior, a nuestra conveniencia. Su localización se configura en la sección *General* ficha *Avanzado* de la condiguración de la máquina virtual.

Mini barra herramientas: 🔽 Mostrar a pantalla completa y fluído 📝 Mostrar en la parte superior de la pantalla

Figura 26.- Configuración de la barra de menú

En principio queda oculta y solamente aparece cuando situamos el ratón en la zona donde esté localizado. Si queremos que se muestre siempre podemos pulsar el botón de la izquierda en la que aparece una chincheta. Desde aquí podemos minimizar, cerrar la ventana o dejar de visualizarla en pantalla completa con los botones de la derecha.

# 4.2.2 Modo fluido

Existe otra forma de ejecutar la máquina virtual la cual nos permite ejecutar aplicaciones del sistema operativo invitado como si estuvieran ejecutándose en el sistema operativo host. Esto se consigue con el modo fluido. En este modo, en nuestro sistema operativo host aparece la barra de herramientas del sistema operativo invitado encima de la del host. Desde esta podemos acceder a las aplicaciones de la máquina virtual.

En el siguiente ejemplo vemos que el sistema operativo host ejecuta Linux Mint 15 y la máquina virtual ejecuta Windows Server 2012. En la parte inferior tenemos dos barras de herramientas, la primera del sistema operativo invitado y la segunda del sistema operativo host. Además tenemos abierta una ventana con el *Administrador del servidor* en la máquina virtual. La mini barra de herramientas también aparece y con las mismas funciones anteriores. Para entrar en el modo fluido hay que pulsar la tecla host + L.

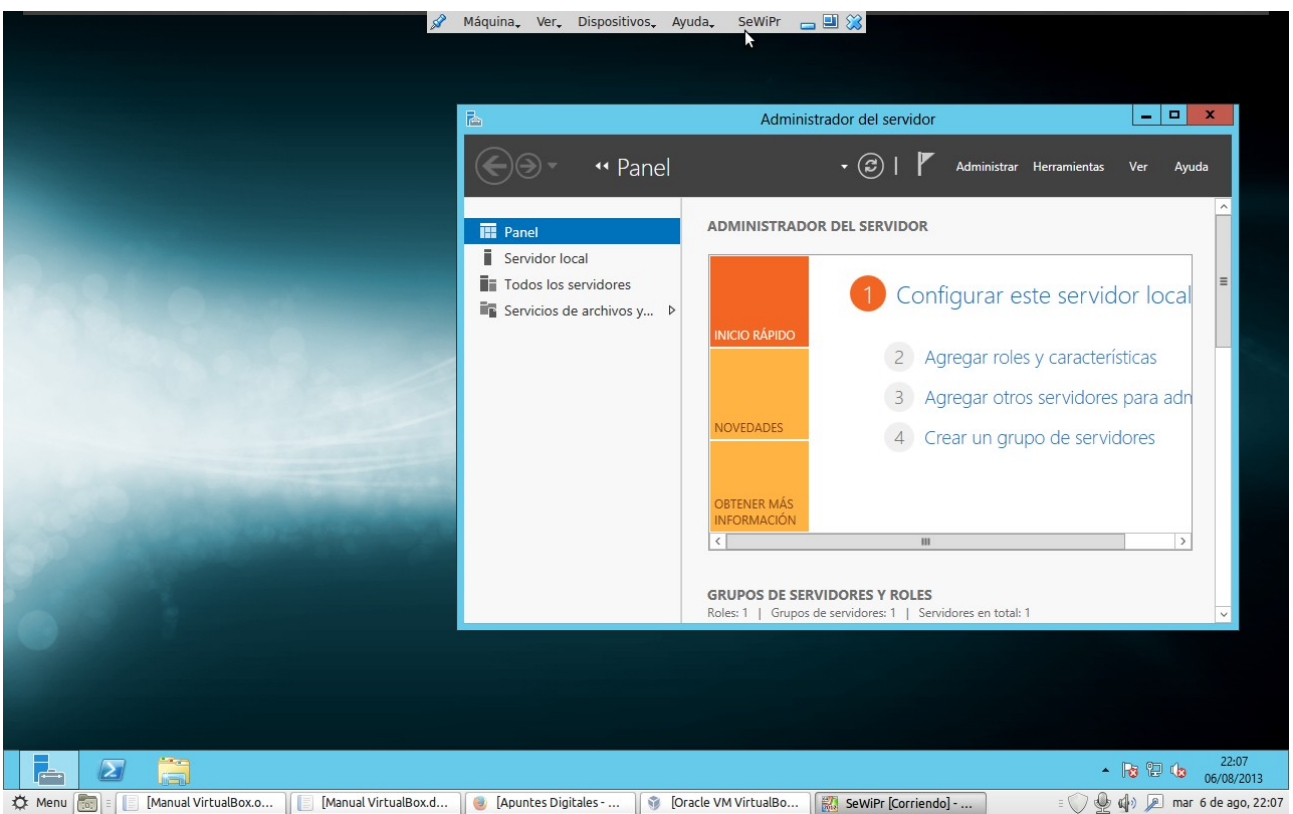

Figura 27.- Modo fluido

# 4.3 Envío de teclas especiales

Hay algunas combinaciones de teclas, como Ctrl+Alt+Sup que si se pulsan en una máquina virtual se envían al sistema operativo host, lo cual provoca el reinicio del host. En sistemas Linux se emplea la combinación de teclas Ctrl+Alt+Retroceso para reiniciar el sistema gráfico. Además, para cambiar entre sesiones se emplean las combinaciones de teclas Ctrl+Alt+Fn.

Para enviar la combinación Ctrl+Alt+Sup podemos emplear la opción **Insertar Ctrl-Alt-Supr** de la opción Máquina del menú de la máquina virtual. Aunque resulta más cómodo pulsar la tecla del host y Sup para conseguir el mismo efecto.

El resto de combinaciones especiales pueden teclearse cuando la máquina virtual tiene el foco, ya que VirtualBox asume por defecto que se envían al sistema operativo invitado en lugar de al host. Esto se consigue con la opción *Archivo*  $\rightarrow$  *Preferencias*  $\rightarrow$  *Entrada*  $\rightarrow$  *Autocapturar* teclado en el OVBA.

# 4.4 Medio de almacenamiento extraíbles

Mientras una máquina virtual está en ejecución, podemos cambiar los medios de almacenamiento extraíbles en el menú *Dispositivos* del menú de la máquina virtual, como el CD, el DVD.

| Dispositivos Ayuda           |        |                                                                                        |
|------------------------------|--------|----------------------------------------------------------------------------------------|
| Dispos vivos CD/DVD          |        | 😡 Seleccionar un archivo de disco virtual de CD/DVD                                    |
| Dispositivos USB             | +      | Unidad anfitrión HL-DT-ST DVDRAM GSA-T50N (sr0)                                        |
| Portapapeles compartido      | +      | 9200.16384.WIN8_RTM.120725-1247_X64FRE_SERVER_EVAL_ES-ES-HRM_SSS_X64FREE_ES-ES_DV5.ISO |
| Drag'n'Drop                  | •      | lubuntu-13.04-alternate-i386.iso                                                       |
| Adaptadores de red           |        | WS2008.iso                                                                             |
| 📄 Carpetas compartidas       |        | WS2012.iso                                                                             |
| Habilitar escritorio remoto  |        | 🍘 Eliminar disco de la unidad virtual                                                  |
| 🥜 Instalar «Guest Additions» | Host+D |                                                                                        |

Figura 28.- Cambios de medios extraíbles en una máquina virtual

En la opción *Dispositivos CD/DVD* nos mostrará una lista con las imágenes iso que tenemos o podemos indicar que emplea la unidad física presente en nuestro host.

En la opción *Dispositivos USB* nos mostrará una lista con los medios de almacenamiento USB que haya conectados en el host. Seleccionar un dispositivo USB de la lista equivale a conectar dicho dispositivo en la máquina virtual.

Si ya tenemos el dispositivo USB conectado a la máquina virtual y volvemos a seleccionarlo en la lista del menú *Dispositivos USB* entonces lo estamos desconectando y volverá a estar disponible para el host.

Hay que tener cuidado al conectar dispositivos de almacenamiento USB ya que al conectarlos a la máquina virtual, dejan de estar disponibles en la máquina física. Esto puede provocar pérdida de datos si había operaciones de E/S pendientes en el dispositivo desde el host.

# 4.4.1 Añadir filtro USB para un dispositivo de almacenamiento

Existe la posibilidad de necesitar conectar una memoria flash a un puerto USB para intercambiar información con la máquina virtual. Sin embargo, cuando conectamos un lápiz USB, este se encuentra en la máquina física. Por defecto, VirtualBox añade un controlador genérico USB para conectar un dispositivo USB desde el menú de *Dispositivos* visto anteriormente.

Sin embargo, podemos configurar la máquina virtual para que al conectar un dispositivo USB concreto aparezca directamente conectado a la máquina virtual sin tener que hacer el paso previo de conectarlo a través del menú de Dispositivos. Para ello hay que añadir un filtro USB el cual almacena la configuración concreta de un dispositivo USB como el fabricante e identificador del producto, el número de serie, nombre, etc.

Para añadir un nuevo filtro para un dispositivo específico hay seguir los siguientes pasos:

- 1. Conectar el dispositivo de almacenamiento USB del cual gueremos añadir un filtro para nuestra máquina virtual.
- 2. Parar la máquina virtual y acceder a su ventana de configuración.
- 3. Hacer clic en la sección USB.
- 4. Hacer clic en el botón 🦓 para añadir un nuevo filtro utilizando la información de un dispositivo conectado.
- 5. Seleccionar de la lista el dispositivo USB deseado y que conectamos en el primer paso.

| *                    | SeWiPr - Configuración               | ×        |
|----------------------|--------------------------------------|----------|
| 📃 General            | USB                                  |          |
| 🔝 Sistema            |                                      |          |
| 📃 Pantalla           | Habilitar controlador <u>U</u> SB    |          |
| Almacenamiento       | Habilitar controlador USB 2.0 (EHCI) |          |
| Audio                | Filtros de dispositivos USB          |          |
| P Red                | USB Flash Memory [0100]              | <u>ه</u> |
| Puertos serie        |                                      | <i>#</i> |
| 🖉 USB                |                                      |          |
| Carpetas compartidas |                                      |          |
|                      | Eigura 20 Añadir filtro USB          | W = 1    |

#### Figura 29.- Añadir filtro USB

Listo, cuando pongamos en marcha la máquina virtual y volvamos a conectar el dispositivo USB en el host, aparecerá en la máquina virtual y no estará disponible en el host hasta que lo desconectemos manualmente en el menú Dispositivos USB o directamente en el sistema operativo invitado como cualquier dispositivo USB.

# 4.5 Carpetas compartidas

Con esta característica, se puede acceder a ficheros en el host desde cualquier máguina virtual. Es similar a utilizar un recurso de red en una red Windows, excepto en que las carpetas compartidas no necesitan una conexión de red, solamente las GA.

Las carpetas compartidas residen físicamente en el host y se presentan al invitado, el cual utiliza un especial controlador de sistema de archivos en las GA para comunicarse con el host.

Para compartir una carpeta del host con una máguina virtual hay que especificar el path de la carpeta y elegir un nombre compartido que el invitado usará para acceder a ella. Para crear una carpeta compartida seguir los siguientes pasos:

- 1. Parar la máquina virtual y acceder a la ventana de configuración.
- 2. Hacer clic en la sección Carpetas compartidas.
- 3. Hacer clic en el botón 📴 para añadir una nueva carpeta compartida
- 4. En el cuadro de diálogo Agregar carpeta compartida seleccionar la ruta de la carpeta y el

nombre compartido para acceder a ella.

| Ŧ    | Agregar carpeta compartida            | × |
|------|---------------------------------------|---|
| Rut  | a carpeta: home/rafalozano/compartida | - |
| Nomb | e carpeta: compartida                 |   |
|      | 🗖 Sólo <u>l</u> ectura                |   |
|      | <u>A</u> utomontar                    |   |
|      |                                       |   |
|      |                                       | 1 |
|      | Aceptar Cancelar                      |   |

Figura 30.- Añadir una carpeta compartida

- 5. Activar *Sólo lectura* si solamente se desea que la carpeta puede accederse en solo lectura y *Automontar* para que el invitado intente conectarse a ella directamente al iniciarse.
- 6. Hacer clic en el botón Aceptar.

| General        | Carpetas        | compartidas                 |            |            |
|----------------|-----------------|-----------------------------|------------|------------|
| Sistema        | Lista de carpet | tas                         |            |            |
| Almacenamiento | Nombre          | Ruta                        | Automontar | Acceso     |
| Audio          | Carpetas        | de la máquina               |            | Constalate |
| P Addio        | compat          | rtida /nome/ratalozano/comp | artida     | Completo   |
| P Red          |                 |                             |            |            |
| Puertos serie  |                 |                             |            |            |
|                |                 |                             |            |            |
| USB            |                 |                             |            |            |

Una vez creada y puesta en marcha la máquina virtual podremos acceder a la carpeta compartida como si fuera un recurso de red. Desde un sistema operativo invitado Windows solamente tendremos que abrir el explorador de archivos y hacer clic en *Red* en el panel izquierdo.

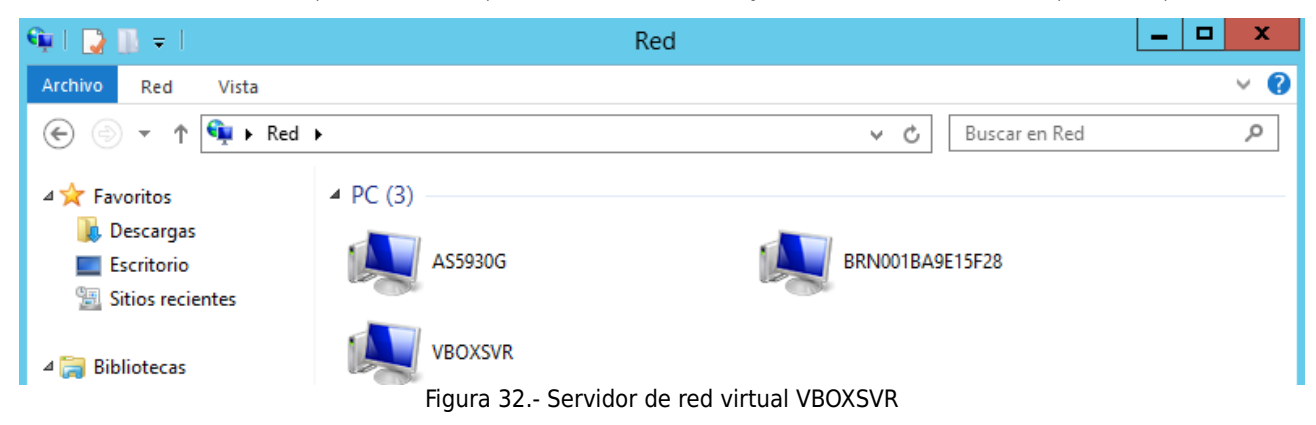

En unos momentos habrá aparecido todos los equipos que detecta en la red. Entre ellos estará un servidor de red virtual llamado VBOXSRV. Si hacemos doble clic sobre él nos mostrará la carpeta

| (cc) BY-NC-SA Rafael Lozano | VirtualBox |
|-----------------------------|------------|
|                             |            |

compartida.

| 🖳 I 🗋 🐘 = I                |                 | VBOXSVR                                   | _ <b>D</b> X           |
|----------------------------|-----------------|-------------------------------------------|------------------------|
| Archivo Inicio             | Compartir Vista |                                           | ~ 😮                    |
| € ⊚ - ↑                    | Ked ► VBOXSVR   | ► V (                                     | ප් Buscar en VBOXSVR 🔎 |
| ★ Favoritos<br>↓ Descargas |                 | \\ <b>VBOXSVR\compartida</b><br>Compartir |                        |

Figura 33.- Carpeta compartida

Finalmente, si entramos en ella veremos su contenido. Podremos copiar archivos y carpetas desde el invitado al host y viceversa.

Cuando el sistema operativo invitado es Linux su acceso es algo diferente. En este caso hay que montar la carpeta utilizando el comando mount con las siguientes opciones.

mount -t vboxsf [-o OPTIONS] sharename mountpoint

Donde

# -t vboxsf

Es el sistema de archivos que utiliza el invitado para acceder a la carpeta compartida

# -o OPTIONS

Opciones de montaje. Aquí podemos indicar rw para lectura escritura

# sharename

Nombre del recurso compartido que se dio a la carpeta compartida cuando se creó.

# mountpoint

# Carpeta local del sistema operativo invitado donde se monta la carpeta compartida

El comando **mount** hay que ejecutarlo como usuario root.

Por ejemplo, supongamos que creamos la misma carpeta compartida anterior en un sistema operativo invitado Linux. Para montar en un sistema operativo invitado Linux una carpeta compartida llamada *Utilidades* en la carpeta local */home/utilidades* en lectura y escritura habría que escribir el siguiente comando.

# mount -t vboxsf -o rw Utilidades /home/utilidades

# 4.6 Agrupar máquinas virtuales

Cuando la lista de máquinas virtuales es muy grande, conviene tenerlas agrupadas para facilitar su gestión. Los grupos permiten que las máquinas virtuales que pertenecen al mismo grupo estén juntas. Además, hay opciones de visualización con las que podríamos ver en la lista solamente las máquinas un grupo y ocultar las demas.

Los criterios para crear un grupo son totalmente libres y a elección del usuario. Por ejemplo, podemos meter en un mismo grupo las máquinas que están conectadas a una red interna.

Para crear un grupo de máquinas virtuales seguir los siguientes pasos:

- 1. En OVBA seleccionar las máquinas virtuales que van a formar el grupo. Seleccionamos más de una manteniendo pulsada la tecla Ctrl y haciendo clic con el ratón sobre las máquinas virtuales.
- 2. Hacer clic con el botón derecho del ratón y seleccionar la opción Agrupar...
- 3. Cada grupo tiene un nombre que por defecto será *Nuevo grupo*. Si hacemos clic sobre él con el ratón derecho del ratón y seleccionamos la opción *Renombrar grupo…* podemos asignarle el nombre que nos convenga.

Las máquinas de cada grupo se encuentran enmarcadas y con el nombre del grupo como título.

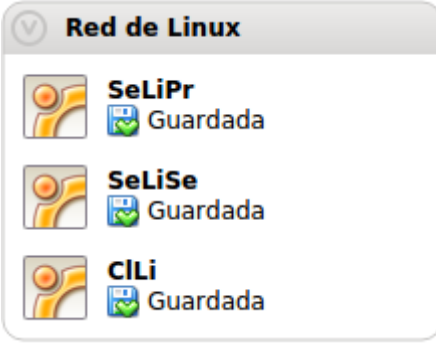

Figura 34: Grupo de máquinas virtuales

A la izquierda del nombre del grupo hay un botón a que permite plegar o replegar el grupo para visualizar u ocultar las máquinas virtuales del grupo. Además, si introducimos el ratón sobre la barra de título del grupo aparecerá a la derecha el número de máquinas que lo forman y un botón para mostrar estas máquinas en solitario en la lista de máquinas. Un botón vuelve a mostrar

todas las máquinas.

# 5. Redes virtuales

Uno de los principales usos de VirtualBox es como laboratorio de redes. Cada máquina virtual dispone de hasta 8 tarjetas de red. Cuatro de ellas pueden configurarse desde el Administrador de VirtualBox mientras que todas ellas pueden configurarse usando la utilidad **VBoxManage modifyvm** que se verá más adelante en este mismo documento.

# 5.1 Modos de red

Cada tarjeta de red puede configurarse por separado para operar en uno de los siguientes cinco modos:

- ✓ <u>No conectado</u>.- En este modo la tarjeta de red está presente, pero no está conectada. Es como si el cable no estuviera conectado a la tarjeta de red.
- ✓ <u>NAT (Network Address Translation)</u>.- Es el modo por defecto y la opción más simple para conectar una máquina virtual a una red externa. En este caso el host actúa como un dispositivo NAT para permitir a la máquina virtual salir a Internet. La máquina virtual recibe su configuración de red desde un servidor DHCP integrado en VirtualBox. En este caso la máquina virtual está aislada de la red del host y no puede comunicarse con otra máquina

virtual.

- ✓ <u>Red NAT</u>.- Similar al anterior en el sentido de que la máquina virtual tiene conexión a Internet utilizando la máquina física como si esta fuera un dispositivo NAT, pero en este caso la máquina virtual también puede comunicarse con otras máquinas virtuales conectadas también a la red NAT. Es decir, la máquina física actúa como un router doméstico dando salida a Internet a todos los ordenadores de la red que a su vez se pueden comunicar entre sí. Al igual que antes, la máquina virtual recibe su configuración de red desde un servidor DHCP integrado en VirtualBox, aunque también admite configuración de red estática.
- Adaptador puente.- En este caso el host actúa como un puente y la máquina virtual pertenece a la red física a la que está conectado el host. Cuando una máquina virtual está puenteada a la red física hay que indicar que tarjeta de red del host se empleará para hacer de puente con la tarjeta de red de la máquina virtual. Esta recibirá su configuración de red como si fuera un PC más de la red física del host. En este caso las máquinas virtuales pueden comunicarse entre sí y con los hosts de la red física.
- ✓ <u>Red interna</u>.- En este caso la máquina virtual se conecta a una red de máquinas virtuales interna. Cada red privada virtual se identifica por un nombre. Todas las máquinas virtuales en este modo y con el mismo nombre de red virtual formarán la red virtual y se comunicarán entre sí. Habrá que implementar algún modo para que cada máquina virtual obtenga sus parámetros de red.
- ✓ <u>Adaptador solo-anfitrión</u>.- En este modo, las máquinas virtuales se comunican con el host y entre sí. Cuando se instala VirtualBox se añade una conexión de área local al host la cual se emplea para comunicarse con las máquinas virtuales que se conectan en este modo. VirtualBox puede tener tantas redes solo-anfitrión como se necesite, cada una de las cuales puede configurarse su conexión de área local y un servidor DHCP en la sección *Red* de la opción de menú *Archivo* → *Preferencias* de OVBA.

La configuración de red para una máquina virtual se realiza en la sección *Red* de la configuración de la máquina virtual. Accedemos a esta configuración parando la máquina virtual y haciendo clic en el botón *Configuración*.

| -                                                                                                    | SeWiPr - Configuración                                                                                                    |
|----------------------------------------------------------------------------------------------------|----------------------------------------------------------------------------------------------------|
| <ul> <li>General</li> <li>Sistema</li> <li>Pantalla</li> <li>Almacenamiento</li> <li>Audio</li> <li>Red</li> <li>Puertos serie</li> <li>USB</li> <li>Carpetas compartidas</li> </ul> | SeWiPr - Configuración       3         Red         Adaptador 1       Adaptador 2       Adaptador 3       Adaptador 4         ✓ Habilitar adaptador de red         Conectado a:       NAT       ▼         Nombre:       ▼       ▼         Nombre:       ▼       ▼ |
|                                                                                                    | En la página <b>Sistema</b> , ha asignado más de <b>50%</b> de la memoria del sistema ( <b>3,86 GB</b> ) a la máquina virtual. Podría no quedar memoria suficiente para el sistema operativo anfitrión. Continúe bajo su propio riesgo.                          |

(co) py No. co. Defe al Lane

Figura 35.- Configuración de red

En la imagen anterior vemos que tenemos cuatro pestañas, una por cada tarjeta de red. Para indicar la presencia de la tarjeta de red en la máquina virtual tendremos que activar la casilla *Habilitar adaptador de red*. A continuación hay que desplegar la lista *Conectado a* y seleccionar el modo de conexión. Dependiendo del modo de conexión habrá que establecer parámetros adicionales.

En modo NAT no es necesario indicar ningún otro parámetro. Sin embargo, cuando el modo es *Adaptador puente*, nos aparecerá una lista *Nombre* para seleccionar la tarjeta de red del host que se empleará como puente para conectar nuestra máquina virtual a la misma red física a la que esté conectada la tarjeta elegida. En el caso de ser una red interna, esta lista contendrá el nombre de las redes internas configuradas hasta el momento y si queremos crear una nueva solamente tendremos que escribir un nuevo nombre.

Por último, si el modo es *Adaptador solo-anfitrión*, la lista nombre contiene los adaptadores de red virtuales del host para elegir uno de ellos con el que el host y las máquinas virtuales se comunicarán.

En todos los modos podremos indicar el modelo de tarjeta de red en la lista *Tipo de adaptador* y especificar la dirección MAC de nuestra tarjeta. A la derecha de este cuadro de texto tenemos un botón que nos genera aleatoriamente una nueva dirección MAC. La casilla *Cable conectado* está activada para que el adaptador de red esté conectado a la red. Para acceder a estos parámetros hay que hacer clic en *Avanzadas* ya que de forma predeterminada están ocultos.

La forma de crear nuevos adaptadores de red virtuales en nuestro host disponibles para las redes en modo solo anfitrión es a través del menú *Archivo*  $\rightarrow$  *Preferencias* de OVBA. En la sección *Red* tenemos la lista de redes solo anfitrión.

| (cc) BY-NC-SA Rafael                                                                                                    | Lozano                                                                                                    | VirtualBox     |
|----------------------------------------------------------------------------------------------------|----------------------------------------------------------------------------------------------------|----------------|
| -                                                                                                    | VirtualBox - Configuración                                                                                                    | ×              |
| <ul> <li>General</li> <li>Entrada</li> <li>Actualizar</li> <li>Idioma</li> <li>Pantalla</li> <li>Red</li> <li>Extensiones</li> <li>Proxy</li> </ul> | Redes sólo-anfitrión:         Vboxnet0         Adaptador:         Configurado manualmente         Servidor DHCP:         Inhabilitado         Seleccione una categoría de configuración de la lista de la izquierda y mueva el sobre un elemento de configuración para obtener más información. | ratón          |
|                                                                                                    | Aceptar Cancelar                                                                                                    | Ay <u>u</u> da |
|                                                                                                    | Figura 36 Preferencias de red                                                                                                    |                |

Con el botón R podemos añadir una nueva red y con el botón R la eliminamos. Si seleccionamos una y hacemos clic en el botón R podemos configurar la dirección del adaptador de red del host que está conectado a esta red y el servidor DHCP.

| <b>~</b>               | Detalles de red sólo-anfitrión | ×                |
|------------------------|--------------------------------|------------------|
| Adaptador Servidor D   | НСР                            |                  |
| Direct                 | ción <u>I</u> Pv4: 172.16.0.1  |                  |
| <u>M</u> áscara de     | red IPv4: 255.255.0.0          |                  |
| Direc                  | ción I <u>P</u> v6:            |                  |
| Longitud de máscara de | red IPv6: 0                    |                  |
|                        |                                |                  |
|                        |                                | Aceptar Cancelar |

Figura 37.- Configuración de red sólo-anfitrión

En la primera pestaña podemos indicar la dirección IP y máscara que tendrá este adaptador. Si en las propiedades TCP/IP del sistema operativo host tenemos configurado que este adaptador de red recibirá su configuración TCP/IP de forma dinámica, entonces aparecerán los valores actuales de configuración y no será necesario cambiarlos. Si queremos asignar unos valores estáticos podemos hacerlo desde aquí o desde las propiedades TCP/IP en el sistema operativo del host.

La segunda pestaña permite configurar el servidor DHCP. Si activamos la casilla *Habilitar servidor* entonces lo tendremos disponible y las máquinas virtuales conectadas a esta red solo anfitrión podrán tener configuración dinámica en sus adaptadores de red. Aquí podremos configurar que dirección tendrá el servidor, que puede ser igual a la del adaptador o no, su máscara y el rango de direcciones que servirá.

| <b>T</b>           | Detalle                | es de red sólo-anfitri | ión     | ×        |
|--------------------|------------------------|------------------------|---------|----------|
| Adaptador          | Servidor DHCP          |                        |         |          |
| <mark> </mark>     | ervidor                |                        |         |          |
| D                  | irección del servidor: | 172.16.0.1             |         |          |
| 1                  | Máscara del servidor:  | 255.255.0.0            |         |          |
| Límite <u>i</u> nf | ferior de direcciones: | 172.16.0.2             |         |          |
| Límite <u>s</u> up | erior de direcciones:  | 172.16.0.10            |         |          |
|                    |                        |                        | Aceptar | Cancelar |

Figura 38.- Configuración servidor DHCP en red sólo-anfitrión

# 6. Instantáneas

Una instantánea es un estado particular de una máquina virtual almacenado para un uso posterior. Una vez creada y en cualquier momento, se puede revertir el actual estado de la máquina virtual al de la instantánea, incluso aunque se hayan hecho numerosos cambios en la máquina virtual.

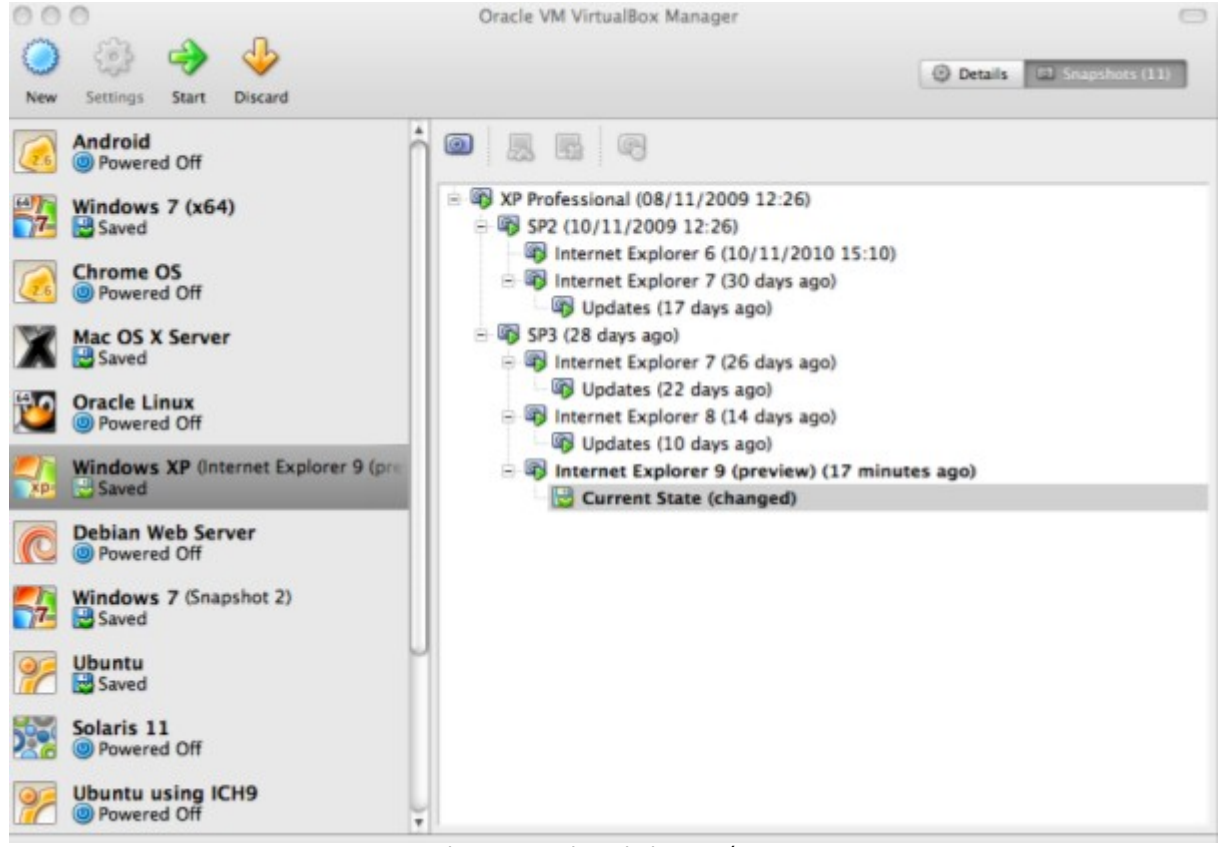

Figura 39.- Lista de instantáneas

Una instantánea es similar al estado guardado de una máquina virtual, pero con la posibilidad de tener varias ya que se pueden realizar tantas instantáneas como se quiera, con la limitación del espacio en disco duro, ya que cada instantánea tiene archivos separados de los archivos de disco duro virtual.

Se pueden ver las instantáneas de una máquina virtual concreta seleccionandola en OVBA y posteriormente haciendo clic en el botón **Instantáneas**. Si no hay ninguna la lista estará vacía,

excepto por el elemento *Estado actual* que representa el estado actual guardado de la máquina virtual.

# 6.1 Crear una instantánea

Consiste en almacenar el estado actual de la máquina virtual para una reversión posterior. Podemos crear la instantánea de dos formas:

- 1. Si la máquina virtual está en ejecución, podemos elegir la opción de menú *Máquina* → *Tomar instantánea* de la ventana de ejecución de la máquina virtual.
- 2. Si el estado actual de la máquina virtual es guardada o apagada haremos clic en el botón *Instántaneas* del OVBA y posteriormente en el botón **2**.
- 3. Introducir el nombre de la instantánea y, opcionalmente, una descripción.

| 🏭 Tom                    | nar instantánea de la máquina virtual 🔅                        | × |  |  |  |  |
|--------------------------|----------------------------------------------------------------|---|--|--|--|--|
| 64                       | Nombre instantánea                                             |   |  |  |  |  |
| 2012 WS2012 - DHCP y DNS |                                                                |   |  |  |  |  |
|                          | Descripción instantánea                                        |   |  |  |  |  |
|                          | Windows Server 2012 con los<br>servicios DHCP y DNS instalados |   |  |  |  |  |
| [                        | Aceptar Cancelar Ayuda                                         |   |  |  |  |  |
|                          |                                                                |   |  |  |  |  |

Figura 40.- Creación de un instantánea

La nueva instantánea aparecera en la lista. Debajo de la nueva instantánea verás un elemento llamado *Estado actual*, indicando que el estado actual de la máquina virtual es una variación basada en la instantánea que se tomo previamente. Si más adelante creas otra instantánea, verás que aparecerán en secuencia y cada instantánea subsecuente deriva de una anterior.

# 6.2 Restaurar una instantánea

La restauración de una instantánea consiste en devolver la máquina virtual a un estado anterior en que se encontraba cuando se creo la instantánea. Para restaurar una instantánea seguir los siguientes pasos:

- 1. Abrir la lista de instantáneas de la máquina virtual en OVBA.
- 2. Hacer clic con el botón derecho del ratón sobre la instantánea a recuperar y seleccionar la opción *Restaurar instantánea*. También podemos pulsar en el botón *Restaurar instantánea*.

La restauración de uns instantánea afecta a los archivos de disco duro de la máquina virtual. Al regresar a un estado anterior, todos los archivos creados desde la creación de la instantánea se perderán.

# 6.3 Borrar una instantánea

El borrado de una instantánea no afectará al estado actual de la máquina virtual. Solamente borra los archivos del disco que VirtualBox utilizaba para almacenar dicha instantánea. Para borrar una instantánea seguir los siguientes pasos:

- 1. Abrir la lista de instantáneas de la máquina virtual en OVBA.
- 2. Hacer clic con el botón derecho del ratón sobre la instantánea a recuperar y seleccionar la opción *Eliminar instantánea*. También podemos pulsar en el botón *Restaurar instantánea*.

# 7. Clonar máquinas virtuales

En el caso de necesitar varias máquinas virtuales con las mismas características hardware y software puede resultar largo y tedioso crearla una a una. En esta situación es mejor crear una y clonarla. Además, una máquina virtual clonada puede copiarse a otro host y utilizarla rápidamente.

Existen varias formas de crear una máquina virtual a partir de otra. La primera consiste en clonar el disco duro virtual de la máquina y posteriormente crear una nueva a la que se le asigna el nuevo disco duro virtual. En este caso hay que asegurarse que al crear la nueva máquina virtual tenga el mismo hardware que aquella de la que se copia el disco duro virtual, de lo contrario al arrancar el sistema operativo invitado podemos tener problemas al encontrarse con un hardware diferente.

Otra forma, y más recomendable, es exportar la máquina virtual utilizando una opción de OVBA o el **VBoxManage**, para posteriormente importarla en el mismo host o en otro diferente.

Por último podemos crear una copia de una máquina virtual completa o enlazada.

# 7.1 Clonar discos duros virtuales

La clonación de un disco duro virtual consiste en la creación una copia del fichero que almacena un disco duro virtual para crear otro. Desgraciadamente la clonación de discos duros no puede simplificarse copiando manualmente un fichero en otro. Tenemos que hacerlo con **VBoxManage** usando la siguiente sintaxis

# VBoxManage clonehd <fichero\_origen> <fichero\_copia> --format VDI --variant Fixed

Este comando duplica un disco duro virtual registrado en un nuevo fichero de disco duro virtual con un identificador. El nuevo fichero puede ser transferido a otro host o importado con el Administrador de medios virtuales.

## fichero\_origen

Nombre del fichero con su ruta completa que se va a copiar

# fichero\_copia

Nombre del fichero con su ruta completa que se va a crear

# --format VDI

Formato del fichero con el disco duro virtual. El formato por defecto de VirtualBox es VDI, pero también utiliza otros que pueden consultarse en la documentación.

# --variant Fixed

Tipo de almacenamiento. Fixed indica que el disco duro virtual nuevo es de almacenamiento fijo. Para un disco duro virtual de expansión dinámica utilizar Standard en lugar de Fixed.

La copia durará unos minutos, dependiendo del tamaño del disco duro origen. A partir de ahora el disco duro virtual resultado de la clonación puede emplearse para crear una nueva máquina virtual.

Sin embargo este método de crear una copia exacta de una máquina virtual no es recomendable ya que lo que en realidad estamos clonando es el disco duro. Esto significa que cuando creemos una nueva máquina virtual y le asignemos un disco duro clonado deberemos recordar que este ya tiene un sistema operativo instalado y por tanto el hardware de la nueva máquina virtual tiene que ser exactamente igual al de aquella de la que clonamos su disco duro. De lo contrario es posible que la nueva máquina virtual no arranque.

# 7.2 Exportar una máquina virtual

VirtualBox puede importar y exportar máquinas virtuales en formato OVF (*Open Virtualization Format*). OVF es un estándar soportado por muchos productos de virtualización, entre ellos VirtualBox. La importación y exportación de máquinas virtuales se realiza desde OVBA o con **VBoxManage** en línea de comando. El resultado es el disco duro virtual junto con la configuración de la máquina virtual que pueden distribuirse fácilmente. Para exportar una máquina virtual seguir los siguientes pasos:

- 1. En el menú Archivo de OVBA seleccionar la opción Exportar servicio virtualizado...
- 2. Seleccionar la máquina virtual que se desea exportar. Hacer clic en el botón *Siguiente*.
- 3. Escribir el nombre y la localización del archivo donde se guardará la máquina virtual exportada. Si el archivo termina en la extensión OVF entonces creará un servicio virtualizado en varios archivos, mientras que si la extensión es OVA entonces creará un único archivo. Posteriormente hacer clic en el botón *Siguiente*.
- 4. Cambiar los valores de configuración personalizados que se deseen. Se recomienda cambiar el nombre. Hacer clic en el botón *Exportar*.

El proceso comenzará y tardará unos minutos, dependiendo del tamaño del disco duro virtual. Cuando termine tendremos nuestra máquina virtual exportada y lista para su importación en el mismo host o en otro diferente.

| Ŷ | Exportar servicio virtualizado 🗙                                                                                                    |
|---|----------------------------------------------------------------------------------------------------|
|   | Preferencias de servicio virtualizado                                                                                                    |
|   | Seleccione un nombre de archivo para exportar el OVF/OVA.<br>Si usa una extensión <i>ova</i> , entonces todos los archivos se<br>combinarán en un único Open Virtualization Format Archive.<br>Su usa una extesión <i>ovf</i> , varios archivos se escribirán<br>separadamente.<br>No se permiten otras extensiones.<br><u>Archivo: /home/rafalozano/Documentos/SeV Seleccionar</u><br><u>Escribir en formato heredado OVF 0.9</u><br>Guardar archivo <u>M</u> anifest |
|   |                                                                                                    |
|   | < <u>A</u> nterior Siguie <u>n</u> te > Cancelar                                                                                                    |

Figura 41.- Exportación de servicio virtualizado

# 7.3 Importar una máquina virtual

La importación consiste en crear una nueva máquina virtual desde una máquina virtual exportada en formato OVF creada con la utilidad de exportación. Para importar una máquina virtual seguir los siguientes pasos:

- 1. En OVBA seleccionar la opción Importar servicio virtualizado en el menú Archivo.
- 2. En la primera pantalla hacer clic en el botón Abrir servicio.
- 3. Seleccionar el archivo OVF u OVA y hacer clic en el botón *Siguiente*.
- 4. Cambiar las características hardware que se deseen para la nueva máquina virtual.
- 5. Aquí podemos cambiar la localización por defecto del disco duro virtual. Una vez establecidos los valores deseados hacer clic en el botón *Terminar*.

| Configuración de import<br>Estas son la máquinas virtuales con<br>correspondientes para importar a V | ación de servicios virtualizados<br>no se describen en el archivo de servicios virtualizados («Appliance») con sus «mape<br>irtualBox. Puede cambiar las propiedades desplegadas haciendo doble clic sobre est | os»<br>as ) |
|----------------------------------------------------------------------------------------------------|----------------------------------------------------------------------------------------------------|-------------|
| deshabilitarlas usando las cajas de<br>Descripción                                                   | opción debajo.                                                                                                    |             |
| Sistema virtual 1                                                                                    |                                                                                                    | -           |
| 🛞 Nombre                                                                                             | Lubuntu10_1                                                                                                    |             |
| 🐼 Tipo de SO huésped                                                                                 | 📝 Ubuntu                                                                                                    |             |
| CPU                                                                                                  | 1                                                                                                    |             |
| RAM                                                                                                  | 128 MB                                                                                                    |             |
| OVD                                                                                                  |                                                                                                    |             |
| Controlador USB                                                                                      |                                                                                                    |             |
| 🗗 Adaptador de red                                                                                   | V Intel PRO/1000 MT Desktop (82540EM)                                                                                                    |             |
| Controlador IDE de disc                                                                              | to duro PIIX4                                                                                                    |             |
| 🔷 Controlador IDE de disc                                                                            | to duro PIIX4                                                                                                    |             |
| 4 🖉 Controlador SATA de di                                                                           | isco duro AHCI                                                                                                    |             |
|                                                                                                    |                                                                                                    |             |

Figura 42.- Importar un servicio virtualizado exportado

Naturalmente, la máquina virtual exportada y que dio origen a la nueva sigue estando disponible para nuevas importaciones.

# 7.4 Crear una copia de una máquina virtual

Para experimentar con una configuración particular de una máquina virtual, probar diferentes configuraciones del sistema operativo invitado o simplemente tener una copia de seguridad de una máquina virtual se puede crear una copia completa o enlazada de una máquina virtual existente.

Para crear una copia de una máquina virtual seguir el siguiente proceso:

- 1. En OVBA seleccionar la máquina virtual a copiar.
- 2. En el menú Máquina seleccionar la opción Clonar...
- 3. Escribir el nuevo nombre de la máquina virtual. Si esta máquina virtual va a operar en la misma red que la máquina virtual original, tendremos que activar la casilla *Reinicializar la dirección MAC de todas las tarjetas de red*. Posteriormente hacer clic en el botón *Siguiente*.
- 4. Ahora hay que elegir el tipo de clonación y hay dos:
  - a) Clonación completa.- Se creará una copia exacta de la máquina virtual, incluyendo los archivos de disco duro virtual. La máquina virtual copia puede operar completamente

independiente de la máquina virtual original.

b) Clonación enlazada.- Se creará una copia pero los archivos de disco duro estarán enlazados con los archivos de disco duro de la máquina virtual original. Si se lleva la copia a otro ordenador, hay que llevarse también los archivos de disco duro de la máguina virtual original. En este caso, se crea una instantánea de la máquina virtual original como parte del proceso de clonación.

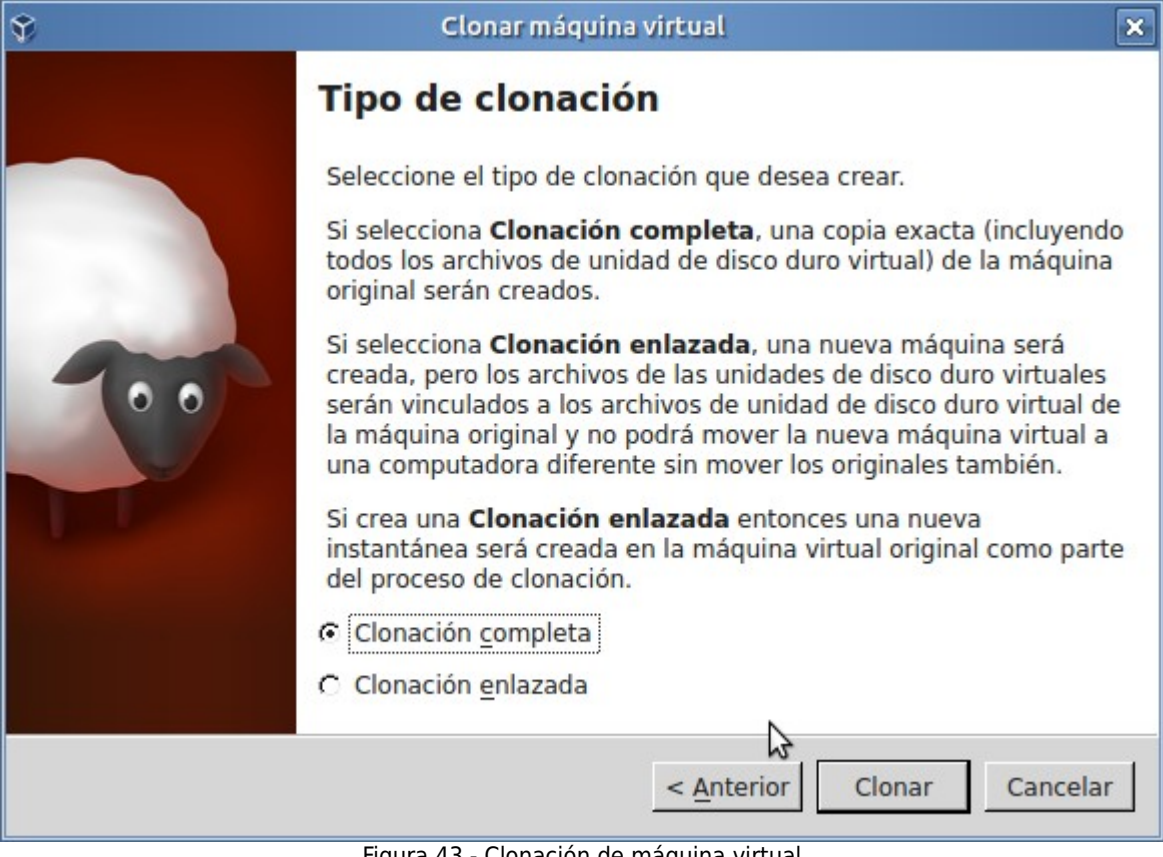

Figura 43.- Clonación de máguina virtual

5. Si la máquina virtual original tiene instantáneas hay que elegir que se va a copiar. Se puede copiar solamente el estado actual o el estado actual y todas las instantáneas. Posteriormente hacer clic en el botón Clonar.

La clonación puede ser lenta, dependiendo del tamaño y cantidad de archivos de disco duro a copiar. Hay que tener en cuenta que cada instantánea tiene archivos de disco duro separados que también tienen que clonarse.

# 8. Administrador de medios virtuales

El administrador de medios virtuales es una herramienta de VirtualBox que permite realizar una gestión de los medios de almacenamiento que utilizan las máquinas virtuales. Aquí se pueden gestionar los discos duros virtuales que contienen las máquinas virtuales, las imágenes iso que se asignan a las unidades ópticas y disquetes.

Se accede desde la ventana principal de OVBA en la opción de menú Archivo → Administrador de medios virtuales...

| Administrad                                                                                         | lor de medios virtuales                                                                                              | ,                                                                            |  |
|----------------------------------------------------------------------------------------------------|----------------------------------------------------------------------------------------------------|------------------------------------------------------------------------------|--|
| Copiar Modificar Eliminar Liberar                                                                   | Actualizar                                                                                                    |                                                                              |  |
| Nombre                                                                                              | 🛆 Tamaño virtual                                                                                                    | Tamaño real                                                                  |  |
| ClLi.vdi<br>SeLiPr.vdi<br>SeLiSe.vdi<br>SeWiPr.vdi<br>SeWiPr2008.vdi<br>SeWiSe.vdi<br>Windows 7.vdi | 5,00 GB<br>5,00 GB<br>5,00 GB<br>16,00 GB<br>15,00 GB<br>10,00 GB<br>5,00 GB                                         | 5,00 GB<br>5,00 GB<br>5,00 GB<br>16,00 GB<br>15,00 GB<br>10,00 GB<br>5,00 GB |  |
| Tipo:NormalUbicación:/home/rFormato:VDIDetalles de almacenamiento:AlmaceConectado a:CILi            | Normal<br>/home/rafalozano/VirtualBox VMs/Red de Linux/ClLi/ClLi.vdi<br>VDI<br>Almacenamiento de tamaño fijo<br>ClLi |                                                                              |  |
|                                                                                                    |                                                                                                    | <u>C</u> errar Ay <u>u</u> da                                                |  |

VirtualBox

Figura 44.- Administrador de medios virtuales

En la primera pestaña se tiene la lista de los discos duros que tenemos asignados a las máquinas virtuales. Para cada uno de ellos muestra el tamaño real y el virtual. Ambos coinciden si el tipo almacenamiento del disco duro es fijo.

El botón *Liberar* se emplea para romper el vínculo de un disco duro con una máquina virtual. Después de quedar un archivo de disco duro liberado puede borrarse y su información se perdería definitivamente. Cuando se borra una máquina virtual también da opción a borrar su archivo de disco duro o solamente la entrada correspondiente a la máquina virtual, quedando el disco duro virtual disponible para otra máquina virtual.

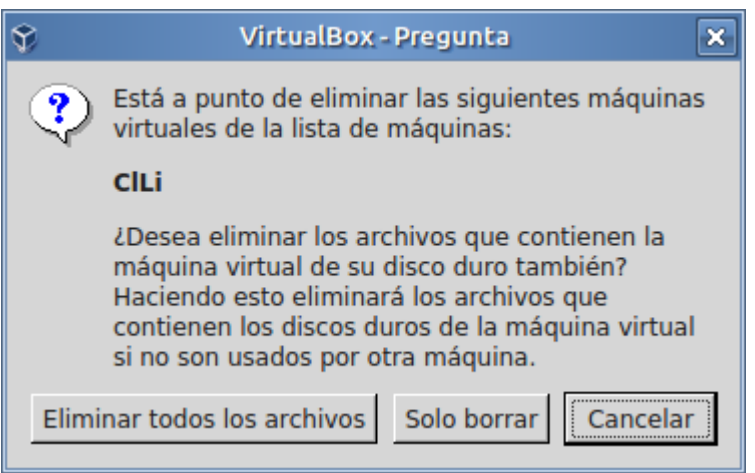

Figura 45.- Eliminación de una máquina virtual

Con las imágenes iso se opera de la misma forma. Hay que recordar que los discos duros y las unidades iso no se crean aquí, sino en la sección Almacenamiento de la configuración de una máquina virtual.

# 9. Utilidad de mantenimiento VboxManage

VBoxManage es la interfaz en línea de comando de VirtualBox. Con ella, se puede controlar VirtualBox desde la línea de comando del sistema operativo del host. VBoxManage soporta todas las características de OVBA, pero también muchas más que no están disponibles con la interfaz gráfica ya que su uso es muy esporádico. En máquinas host Windows, VBoxManage se encuentra en la carpeta C:\Archivos de Programa\Oracle\VirtualBox. Para ejecutarlo hay que abrir una ventana de terminal y cambiarnos a esta carpeta, ya que en la variable de entorno PATH no está incluida. VBoxManage tiene la siguiente sintaxis

## Vboxmanage subcomando parámetros

El subcomando se emplea para indicar una operación concreta. Por ejemplo **list** para listar, **modifyvm** para cambiar la configuración de una máquina virtual o **createvm** para crear una nueva máquina virtual. La lista de parámetros depende del subcomando utilizado.

Existen subcomandos para realizar cualquier operación sobre las máquinas virtuales: crearlas, clonarlas, exportarlas, importarlas, cambiar su configuración, etc. La lista de subcomandos y parámetros es enorme y para una aplicación concreta se recomienda consultar la documentación de VirtualBox.

# 10. Bibliografía

ORACLE *Oracle VirtualBox – User Manual v4.3.16.* 2014 Oracle Corporation. Disponible en <<u>https://download.virtualbox.org/virtualbox/4.3.16/UserManual.pdf</u>>